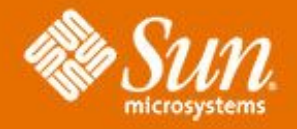

# **Open Installer IDE**

Muthu R muthu.r@sun.com xDesign

Last Updated : 25th July 2007

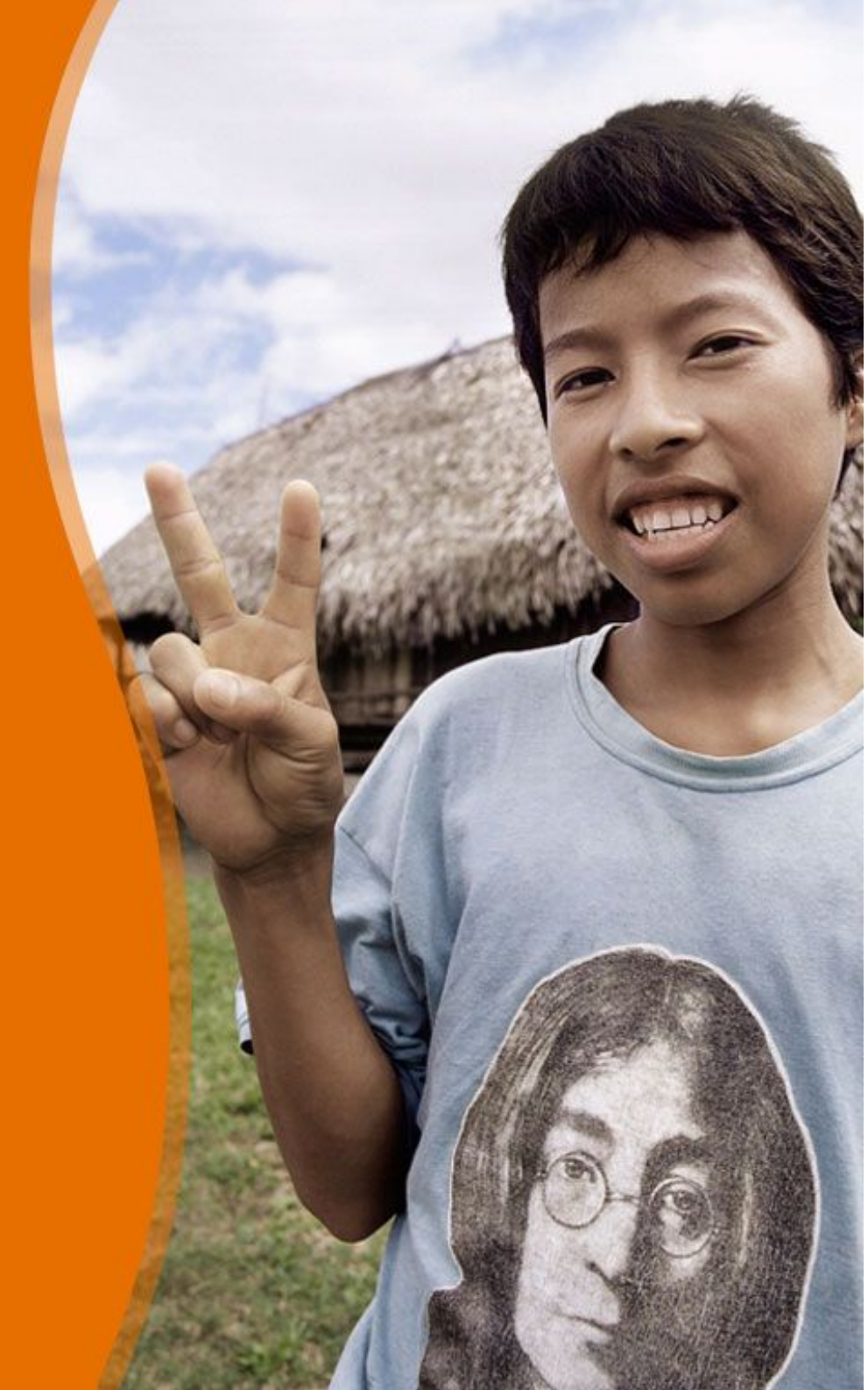

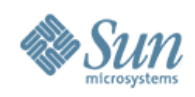

## Agenda

- What is openInstaller IDE Tool?
- Problem Statement
- Task List
- Task Flow Map
- Low Fi Prototype
- Project Wiki
- xDesign Page

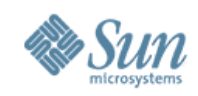

## What is openInstaller IDE

- A Visual tool to enable developers to easily build installers.
- Built on NetBeans platform & PurpleHaze framework.
- Distributed as a stand alone Java application & as a Netbeans plug-in
- Its an IDE for installer creators.
- Instead of manually coding data into XML files, developers can now use GUI
  - to manage inputs from multiple component products and easily generate configuration XML files.
  - > organize sequence of all Installer panels (Splash Screen, License Info, Terms & Conditions etc.,)
  - > Perform integrity check and validate XML
  - > The tool capabilities include more than visual editing of XML files, like integrity check, validation, ease of creation of new installers quickly and finally automating the assembly of the installer.
- Based on the XML files, Installers are built on the PH framework
- Beta release : End Aug 2007

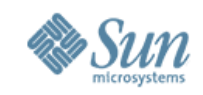

### **Problem Statement**

- Installer Panel design is based on complex configuration XML files which contain multiple installation packages & patches, of multiple component products
- Developers need an easy way to write configuration XML code
  - > to add multiple packages, dependencies, patches of multiple component products
  - > organize and preview installer screen panels
  - > perform integrity check
  - > contextually validate and fix errors.
    - > Sample Input data for a component ( say Web Server 7)
      - Packages : Sun OS 5 packages , Linux 5 packages, Windows 7 packages: HP : 5 packages
      - Dependencies : CLI ] Web Server ] Dev
      - Patches & Data Models : http://vault.red.iplanet.com/WS70/Engineering/JES/JESUISpec.html

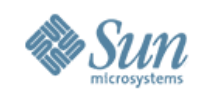

## Task List (1/2)

- **Files**: New, Open, Open Sample, Save, Save As, Delete, Close, Perform Integrity Check, Fix Errors, Import Component files, Import component files as a Reference
  - **Components :** New, Copy, Edit, Delete, Rename, Import Component files, Import component files as a Reference
    - > OS Details : Select OS Architecture and Versions.
      - Packages : Add, Browse from folder, Browse from file
      - Patches : Add, Browse from file
    - Dependencies : New, Edit, Delete, Copy (Drag n Drop), View Topology, View List of Dependencies, Export, Save, Print
    - > Data Model : New, Edit, Delete, Import, View XML Source
      - Groups : New , Edit, Delete
      - Properties : New, Edit, Delete
    - Installer Panel Views : New, Edit, Delete, Preview, Import View XML Source
      - Sections : New, Edit, Delete
      - Properties : Select/ De Select properties

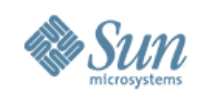

## Task List (2/2)

#### Common Configuration :

#### > Common Data Model : New, Edit, Delete, View XML Source

- Groups : New , Edit, Delete
- Properties : New, Edit, Delete,

# > Common Installer Panel Views : New, Edit, Delete, Preview, View XML Source

- Sections : New, Edit, Delete,
- Properties : Select/ De Select properties,

#### > Panel Sequence :

- Select and Order Panel Flows for the following mode
  - Express Install, Custom Install, Repair, Un-Install
- New, Edit, Delete Installation Modes
- Preview

#### > Installer Layout Preferences :

Sun microsystems

7

## Task Flow Map

HTML Format >

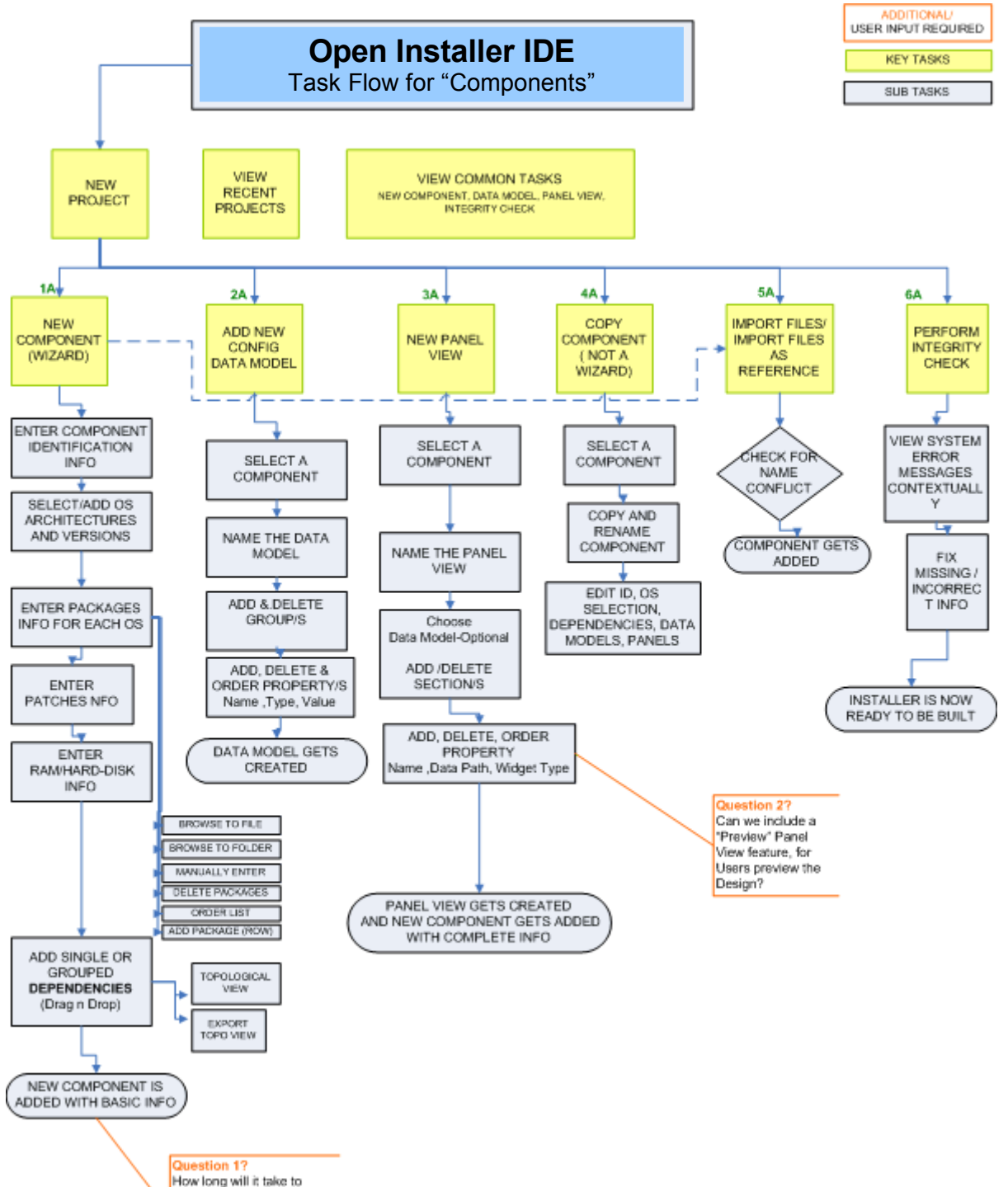

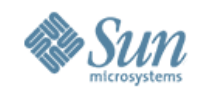

#### **Welcome Screen**

| ■ NetBeans                                                                                                    |                                                            |                                                                                                    |                                                                                        |                                                                                          |  |  |  |
|----------------------------------------------------------------------------------------------------|------------------------------------------------------------|----------------------------------------------------------------------------------------------------|----------------------------------------------------------------------------------------|------------------------------------------------------------------------------------------|--|--|--|
| File       Edit       View       Window       Help         Image: System Reference       Image: System Reference       Image: System Reference       Image: System Reference |                                                            |                                                                                                    |                                                                                        |                                                                                          |  |  |  |
| Files                                                                                                    | Open Recent<br>File 1 ><br>File 2 ><br>File 3><br>File 4 > | Project TasksNew ProjectImport Component FilesImport Component Filesas ReferencePerform Integrity Check | Component Tasks<br>New Component<br>Copy Component<br>New Dependency<br>New Data Model | Common Configuration<br>Tasks<br>New Data Model<br>New Panel View<br>Installer Page Flow |  |  |  |
|                                                                                                    | <u>Take a tour   Y</u>                                     | View Documentation                                                                                      |                                                                                        |                                                                                          |  |  |  |
|                                                                                                    |                                                            |                                                                                                    |                                                                                        |                                                                                          |  |  |  |

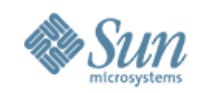

## **New Project**

| NetBeans                                          |       |         |  |                                                     |             |  |  |  |  |
|---------------------------------------------------|-------|---------|--|-----------------------------------------------------|-------------|--|--|--|--|
| File Edit View Window Help   System Response Area |       |         |  |                                                     |             |  |  |  |  |
| Files                                             | Files | Welcome |  | <b>Note</b> : Dummy data is through-out this protot | used<br>ype |  |  |  |  |
|                                                   |       |         |  |                                                     |             |  |  |  |  |

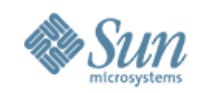

## **New Project**

| NetB                                                    | NetBeans       |              |                |         |  |  |  |  |
|---------------------------------------------------------|----------------|--------------|----------------|---------|--|--|--|--|
| File <u>E</u>                                           | dit            | <u>V</u> iew | <u>W</u> indow | Help    |  |  |  |  |
| New Proje<br>New File<br>Open File<br>Open Rec<br>Close | ct<br>><br>ent | >            | -iles          | Welcome |  |  |  |  |
| Set as Ma                                               | iin            |              |                |         |  |  |  |  |
| Save<br>Save all<br>Perform In<br>Exit                  | tegrity (      | Check        |                |         |  |  |  |  |
|                                                         |                |              |                |         |  |  |  |  |

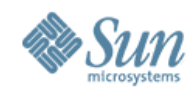

## **New Project**

| NetBeans          |                                      |                             | Note : Required fields are                                                                       |                |
|-------------------|--------------------------------------|-----------------------------|--------------------------------------------------------------------------------------------------|----------------|
| File <u>E</u> dit | <u>V</u> iew <u>W</u> indow <u>H</u> | <u>l</u> elp                |                                                                                                  |                |
| ! System Respo    | New Project                          |                             |                                                                                                  |                |
|                   | Steps                                | Name and Location           |                                                                                                  |                |
| Files             |                                      |                             | * Indicates                                                                                      | required field |
|                   |                                      | Project Name : *            | Test Project                                                                                     |                |
|                   |                                      | Project Location : *        |                                                                                                  |                |
|                   |                                      | Project Folder :*           |                                                                                                  |                |
|                   |                                      |                             |                                                                                                  |                |
|                   |                                      | Cancel                      | Help                                                                                             | Finish         |
|                   |                                      | Note : B<br>Back<br>Buttons | uttons like Finish, Next,<br>to be right aligned.<br>like Cancel and Help to<br>be Left aligned. |                |

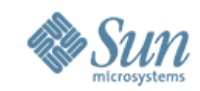

#### **New Component**

| NetBeans                                   | <b>Note :</b> System Response is displayed as shown below.              |  |
|--------------------------------------------|-------------------------------------------------------------------------|--|
| File     Edit     View     Window     Help | In NetBeans, this is conventionally placed at the bottom on the screen. |  |
| ! "Test Project" was successfully created! |                                                                         |  |
|                                            |                                                                         |  |
| Files Files Welcome                        |                                                                         |  |
| - Test Project                             |                                                                         |  |
| - Components                               |                                                                         |  |
| -Common Con Juration                       |                                                                         |  |
|                                            |                                                                         |  |
|                                            |                                                                         |  |
|                                            |                                                                         |  |
|                                            |                                                                         |  |
|                                            |                                                                         |  |
|                                            |                                                                         |  |
|                                            |                                                                         |  |
|                                            |                                                                         |  |
|                                            |                                                                         |  |
|                                            |                                                                         |  |
|                                            |                                                                         |  |

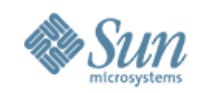

#### **New Component**

| NetBeans                                               |                                                           |  |  |  |  |  |  |  |
|--------------------------------------------------------|-----------------------------------------------------------|--|--|--|--|--|--|--|
| File     Edit     View     Window                      | ile <u>E</u> dit <u>V</u> iew <u>W</u> indow <u>H</u> elp |  |  |  |  |  |  |  |
| ! "Test Project" was successfully create               | ed!                                                       |  |  |  |  |  |  |  |
| Files Files                                            | Welcome                                                   |  |  |  |  |  |  |  |
| - Test Project<br>- Component<br>-Common Configuration |                                                           |  |  |  |  |  |  |  |
|                                                        | j                                                         |  |  |  |  |  |  |  |

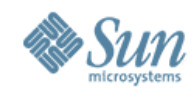

## **New Component : ID**

| NetBear                                                                                                    | าร                                                                                                    |                                                                                 |                                                                                                  |
|----------------------------------------------------------------------------------------------------|----------------------------------------------------------------------------------------------------|---------------------------------------------------------------------------------|--------------------------------------------------------------------------------------------------|
| File   Edit     Image: State of the state of the stat | <u>Vi</u> ew <u>W</u> indow <u>H</u> elp New Component                                                                      |                                                                                 | Note : Sample Data to be displayed as shown below.                                               |
| Filos                                                                                                    | Steps                                                                                                    | Name and ID                                                                     |                                                                                                  |
| - Test Project<br>- Components<br>-Common Con                                                                                                    | <ul> <li>1. ID</li> <li>2. OS info</li> <li>3. Packages &amp; Patches</li> <li>4. Dependences</li> <li>5. Finish</li> </ul> | Name :*   Eg : Sun Java System Applica   Version   :*     Label 1   :*     Next | <ul> <li>Indi uired field</li> <li>Server</li> <li>tion Server</li> <li>Finish Cancel</li> </ul> |

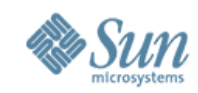

| ■ NetBeans        |                                          |                                                      |  |  |  |  |
|-------------------|------------------------------------------|------------------------------------------------------|--|--|--|--|
| File <u>E</u> dit | <u>V</u> iew <u>W</u> indow <u>H</u> elp |                                                      |  |  |  |  |
|                   |                                          |                                                      |  |  |  |  |
| ! "Test Project"  | New Component                            |                                                      |  |  |  |  |
|                   | Steps                                    | Payload OS name , Architecture Version               |  |  |  |  |
| Files             |                                          |                                                      |  |  |  |  |
| - Test Project    | 1. ID<br>2 OS info                       | Choose OS Architecture Choose Version/s OS Info List |  |  |  |  |
| - Components      | 3. Packages & Patches                    | Sun i386                                             |  |  |  |  |
| -Common Cor       | 5. Finish                                | Linux                                                |  |  |  |  |
|                   |                                          |                                                      |  |  |  |  |
|                   |                                          |                                                      |  |  |  |  |
|                   |                                          |                                                      |  |  |  |  |
|                   |                                          |                                                      |  |  |  |  |
|                   |                                          |                                                      |  |  |  |  |
|                   |                                          |                                                      |  |  |  |  |
|                   |                                          | Back Next Finish Cancel                              |  |  |  |  |
|                   |                                          |                                                      |  |  |  |  |
|                   |                                          |                                                      |  |  |  |  |
|                   |                                          |                                                      |  |  |  |  |

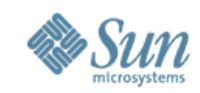

| ■ NetBeans        |                                          |                                                      |   |  |  |  |
|-------------------|------------------------------------------|------------------------------------------------------|---|--|--|--|
| File <u>E</u> dit | <u>Vi</u> ew <u>W</u> indow <u>H</u> elp |                                                      |   |  |  |  |
|                   |                                          |                                                      | _ |  |  |  |
| ! "Test Project"  | New Component                            |                                                      |   |  |  |  |
|                   | Steps                                    | Payload OS name , Architecture Version               |   |  |  |  |
| Files             |                                          |                                                      |   |  |  |  |
| - Test Project    | 1. ID<br>2. OS info                      | Choose OS Architecture Choose Version/s OS Info List |   |  |  |  |
| - Components      | 3. Packages & Patches                    | Sun i386 7                                           |   |  |  |  |
| -Common Coi       | 5. Finish                                | Linux 9                                              |   |  |  |  |
|                   |                                          | HP 10 <                                              |   |  |  |  |
|                   |                                          |                                                      |   |  |  |  |
|                   |                                          |                                                      |   |  |  |  |
|                   |                                          |                                                      |   |  |  |  |
|                   |                                          |                                                      |   |  |  |  |
|                   |                                          |                                                      | _ |  |  |  |
|                   |                                          | Back Next Finish Cancel                              |   |  |  |  |
|                   |                                          |                                                      |   |  |  |  |
|                   |                                          |                                                      |   |  |  |  |
|                   |                                          |                                                      |   |  |  |  |

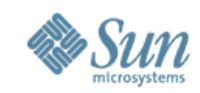

| NetBea                | ns                                       |                          |                                             |              |  |
|-----------------------|------------------------------------------|--------------------------|---------------------------------------------|--------------|--|
| <br>File <u>E</u> dit | <u>V</u> iew <u>W</u> indow <u>H</u> elp |                          |                                             |              |  |
|                       |                                          |                          |                                             |              |  |
| ! "Test Project"      | New Component                            |                          |                                             |              |  |
|                       | Steps                                    | Payload OS name , Arch   | nitecture Version                           |              |  |
| Files                 |                                          |                          |                                             |              |  |
| - Test Project        | 1. ID<br>2. OS info                      | Choose OS Architecture   | Choose Version/s                            | OS Info List |  |
| - Components          | 3. Packages & Patches                    | Sun i386                 | 7                                           |              |  |
| -Common Co            | 4. Dependencies<br>5. Finish             | Sun Sparc<br>Linux<br>HP | 8   9   >     10      10        Back   Next | ish          |  |
|                       |                                          |                          |                                             |              |  |

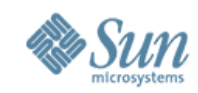

| ■ NetBeans                 |                                                       |                                    |                   |                  |  |  |
|----------------------------|-------------------------------------------------------|------------------------------------|-------------------|------------------|--|--|
| File <u>E</u> dit          | <u>V</u> iew <u>W</u> indow <u>H</u> elp              |                                    |                   |                  |  |  |
| ! "Test Project"           | New Component                                         |                                    |                   | [                |  |  |
| Files                      | Steps                                                 | Payload OS name , Arch             | nitecture Version |                  |  |  |
| - Test Project             | 1. ID<br><b>2. OS info</b><br>3. Packages & Patches   | Choose OS Architecture<br>Sun i386 | Choose Version/s  | OS Info List     |  |  |
| - Components<br>-Common Co | 3. Packages & Patches<br>4. Dependencies<br>5. Finish | Sun Sparc<br>Linux<br>HP           | 10<br>Back Next   | Finish    Cancel |  |  |
|                            |                                                       |                                    |                   |                  |  |  |

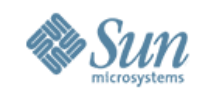

| NetBea                                           | ■ NetBeans                                                                                                    |                                                                |                       |                                                                           |   |  |  |
|--------------------------------------------------|----------------------------------------------------------------------------------------------------|----------------------------------------------------------------|-----------------------|---------------------------------------------------------------------------|---|--|--|
| File <u>E</u> dit                                | <u>V</u> iew <u>W</u> indow <u>H</u> elp                                                                      |                                                                |                       |                                                                           |   |  |  |
|                                                  | New Component                                                                                                 |                                                                |                       | Г                                                                         | _ |  |  |
| ! "Test Project"                                 | New Component                                                                                                 |                                                                |                       | L                                                                         |   |  |  |
|                                                  | Steps                                                                                                    | Payload OS name , Arcl                                         | nitecture Version     |                                                                           |   |  |  |
| Files  - Test Project  - Components  -Common Con | <ol> <li>ID</li> <li>OS info</li> <li>Packages &amp; Patches</li> <li>Dependencies</li> <li>Finish</li> </ol> | Choose OS Architecture<br>Sun i386<br>Sun Sparc<br>Linux<br>HP | Choose Version/s 7 10 | <ul> <li>OS Info List</li> <li>Sun Sparc V 8<br/>Sun Sparc V 9</li> </ul> |   |  |  |
|                                                  |                                                                                                    |                                                                | Back Next             | Finish Cancel                                                             |   |  |  |

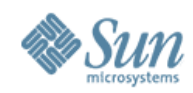

#### New Component: Packages & Patches: Option 1

| NetBea            | ns                                       |                                                                                                    |  |
|-------------------|------------------------------------------|----------------------------------------------------------------------------------------------------|--|
| File <u>E</u> dit | <u>V</u> iew <u>W</u> indow <u>H</u> elp |                                                                                                    |  |
|                   |                                          |                                                                                                    |  |
| ! "Test Project"  | New Component                            |                                                                                                    |  |
|                   | Steps                                    | Packages & Patches                                                                                         |  |
| Files             |                                          | Choose OS                                                                                                  |  |
| - Test Project    | 1. ID<br>2. OS info                      | Sun Sparc V 8                                                                                              |  |
| - Components      | 3 Packages & Patches<br>4 Dependencies   |                                                                                                    |  |
| -Common Coi       | 5. Finish                                | Packages Patches                                                                                           |  |
|                   |                                          | Some of the Packages are already<br>available in existing component/s?<br>Import from existing component/s |  |
|                   |                                          | Add Remove                                                                                                 |  |
|                   |                                          | Back Next Finish Cancel                                                                                    |  |
|                   |                                          |                                                                                                    |  |

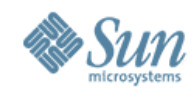

|                  | ne                                       | Add Packages                    |                               |
|------------------|------------------------------------------|---------------------------------|-------------------------------|
|                  | <u>V</u> iew <u>W</u> indow <u>H</u> elp | Add packages from a File        | Add packages from a Directory |
| ! "Test Project" | New Component                            | /sun/jes5/wbsrv.zip Browse      | /sun/jes5/wbsrv.zip Browse    |
|                  | Steps                                    | Pacl /sun/jes5/wbsrv.zip Browse | /sun/jes5/wbsrv.zip Browse    |
| Files            |                                          | /sun/jes5/wbsrv.zip Browse      | /sun/jes5/wbsrv.zip Browse    |
| - Test Project   | 1. ID<br>2. OS info                      | Sur /sun/jes5/wbsrv.zip Browse  | /sun/jes5/wbsrv.zip Browse    |
| - Components     | 3 Packages & Patches<br>4. Dependencies  | /sun/jes5/wbsrv.zip Browse      | /sun/jes5/wbsrv.zip Browse    |
| -Common Col      | 5. Finish                                | Pat Add More Rows ?             | Add More Rows?                |
|                  |                                          | Cancel                          | Add Packages                  |
|                  |                                          | Add Remove                      |                               |
|                  |                                          | Back Next Finish                | Cancel                        |
|                  |                                          |                                 |                               |

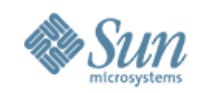

| NetBea            | ns                                       |                                     |         |                                                                                                    |        |  |
|-------------------|------------------------------------------|-------------------------------------|---------|----------------------------------------------------------------------------------------------------|--------|--|
| File <u>E</u> dit | <u>V</u> iew <u>W</u> indow <u>H</u> elp |                                     |         |                                                                                                    |        |  |
|                   |                                          |                                     |         |                                                                                                    |        |  |
| ! "Test Project"  | New Component                            |                                     |         |                                                                                                    |        |  |
|                   | Steps                                    | Packages & Patches                  |         |                                                                                                    |        |  |
| Files             |                                          | Choose OS                           |         |                                                                                                    |        |  |
| - Test Project    | 1. ID<br>2. OS info                      | Sun Sparc V 8                       |         |                                                                                                    |        |  |
| - Components      | 3 Packages & Patches                     | Sun Sparc V 9                       |         |                                                                                                    |        |  |
| -Common Coi       | 5. Finish                                | Packages                            | Patches |                                                                                                    |        |  |
|                   |                                          | Package 1<br>Package 2<br>Package 3 | S<br>a  | Some of the Packages are already<br>available in existing component/s?<br>Import from existing componen | nt/s   |  |
|                   |                                          | Add                                 | Remove  |                                                                                                    |        |  |
|                   |                                          |                                     | Back    | Next Finish                                                                                             | Cancel |  |
|                   |                                          |                                     |         |                                                                                                    |        |  |

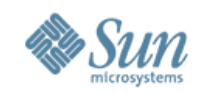

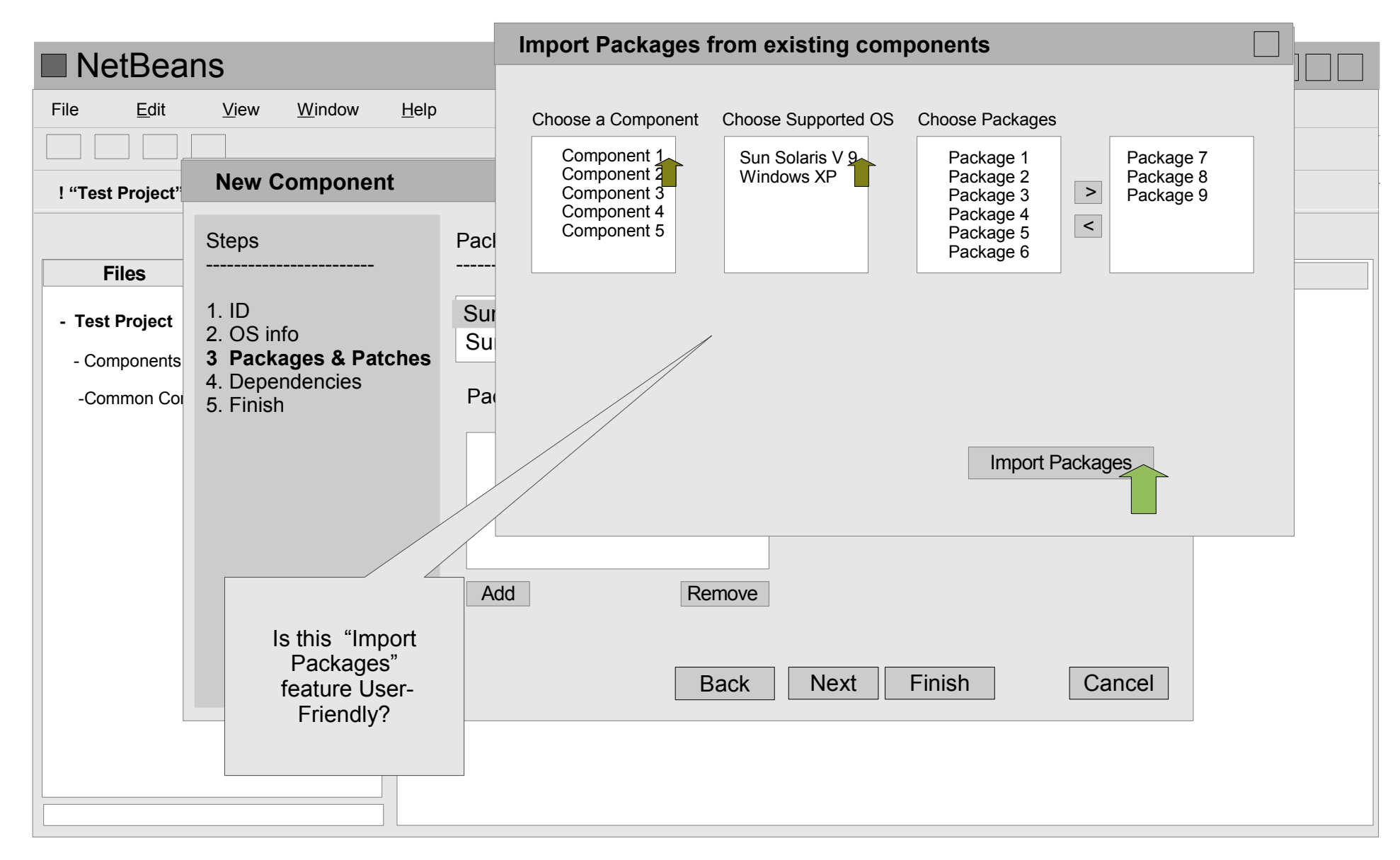

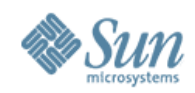

#### New Component : Packages & Patches : Option 2

| NetBea            | ns                                                 |                                                               |  |
|-------------------|----------------------------------------------------|---------------------------------------------------------------|--|
| File <u>E</u> dit | <u>V</u> iew <u>W</u> indow <u>H</u> elp           |                                                               |  |
|                   |                                                    |                                                               |  |
| ! "Test Project"  | New Component                                      |                                                               |  |
|                   | Steps                                              | Packages & Patches                                            |  |
| Files             |                                                    | Choose OS                                                     |  |
| - Test Project    | 1. ID<br>2. OS info                                | Sun Spare V 8                                                 |  |
| - Components      | <b>3 Packages &amp; Patches</b><br>4. Dependencies |                                                               |  |
| -Common Coi       | 5. Finish                                          | Packages Patches                                              |  |
|                   |                                                    | Package 1<br>Package 2<br>Package 3<br>Package 7<br>Package 8 |  |
|                   |                                                    | Add     Remove                                                |  |
|                   |                                                    |                                                               |  |
|                   |                                                    | Back Next Finish Cancel                                       |  |
|                   |                                                    |                                                               |  |
|                   |                                                    |                                                               |  |

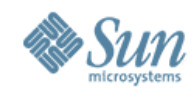

|                                               | ne                                                                 | Add Pactches                                                                                                    |                                                                                                    |
|-----------------------------------------------|--------------------------------------------------------------------|----------------------------------------------------------------------------------------------------|----------------------------------------------------------------------------------------------------|
|                                               | <u>V</u> iew <u>W</u> indow <u>H</u> elp                           | Add patches from a File Ad                                                                                                    | d patches from a Directory                                                                                                    |
| ! "Test Project"                              | New Component                                                      | /sun/jes5/wbsrv.zip Browse /s                                                                                                    | un/jes5/wbsrv.zip Browse                                                                                                    |
| Files - Test Project - Components -Common Cor | StepsPa1. ID2. OS info3 Packages & Patches4. Dependencies5. Finish | /sun/jes5/w1bsrv.zip       Browse       /su         sun/jes5/w4bsrv.zip       Browse       su         sun/jes5/wb6srv.zip       Browse       su         sun/jes5/wb7srv.zip       Browse       su         Add More Rows ?       Add | In/jes5/w1bsrv.zip       Browse         In/jes5/w4bsrv.zip       Browse         In/jes5/wb6srv.zip       Browse         In/jes5/wb7srv.zip       Browse         dd More Rows?       Add Patches |
|                                               |                                                                    | Add Remove<br>Back Next Finish                                                                                                    | Cancel                                                                                                    |

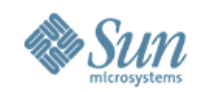

| NetBea            | ns                                       |                                                                                                    |        |
|-------------------|------------------------------------------|----------------------------------------------------------------------------------------------------|--------|
| File <u>E</u> dit | <u>V</u> iew <u>W</u> indow <u>H</u> elp |                                                                                                    |        |
|                   |                                          |                                                                                                    |        |
| ! "Test Project"  | New Component                            |                                                                                                    |        |
|                   | Steps                                    | Packages & Patches                                                                                                    |        |
| Files             |                                          | Choose OS                                                                                                    |        |
| - Test Project    | 1. ID<br>2. OS info                      | Sun Sparc V 8                                                                                                    |        |
| - Components      | 3 Packages & Patches<br>4 Dependencies   | Sun Sparc V 9                                                                                                    |        |
| -Common Cor       | 5. Finish                                | Packages Patches                                                                                                    |        |
|                   |                                          | Package 1       Patch 1         Package 2       Patch 2         Package 3       Patch 3         Package 5       Patch 5         Add       Remove         Back       Next       Finish       C | Cancel |
|                   |                                          |                                                                                                    |        |
|                   |                                          |                                                                                                    |        |
|                   |                                          |                                                                                                    |        |

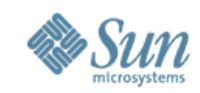

## **New Component : Dependencies**

| File Edit View Window Help                            |                     |
|-------------------------------------------------------|---------------------|
|                                                       |                     |
|                                                       |                     |
| ! "Test Project" New Component                        |                     |
| Steps Dependencies                                    |                     |
| Files                                                 |                     |
| - Test Project 1. ID<br>2. OS info                    |                     |
| - Components 3 Packages & Patches NSPR                |                     |
| -Common Col 5. Finish NSPRX <                         |                     |
|                                                       |                     |
| Add New Dependency                                    |                     |
| "version" of dependencies                             |                     |
| Note : The dependency name and version                |                     |
| mentioned here must match its ID values when created. | s would             |
| want - choo                                           | o either            |
| Rack Next Einish Cancel existin                       | ng direct           |
|                                                       | dencies<br>DR       |
| spec                                                  | fy/map              |
| depe                                                  | ndency<br>first and |
| then                                                  | create              |

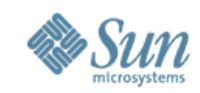

## **New Component : Dependencies**

| NetBea                                        | ns                                                                                                    |                                              |                       |                 |
|-----------------------------------------------|----------------------------------------------------------------------------------------------------|----------------------------------------------|-----------------------|-----------------|
| File <u>E</u> dit                             | <u>V</u> iew <u>W</u> indow <u>H</u> elp                                                                      |                                              |                       |                 |
| ! "Test Project"                              | New Component                                                                                                 |                                              |                       |                 |
| Files                                         | Steps<br>                                                                                                    | Dependencies                                 | Add Dependencies      | x               |
| - Test Project<br>- Components<br>-Common Cor | <ol> <li>ID</li> <li>OS info</li> <li>Packages &amp; Patches</li> <li>Dependencies</li> <li>Finish</li> </ol> | Available Depe<br>Proxy Ser<br>NSPR<br>NSPRX | Application Server EE | Version 8.2 Add |
|                                               |                                                                                                    |                                              | Back Next Finish      | Cancel          |
|                                               |                                                                                                    |                                              |                       |                 |

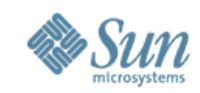

## **New Component : Dependencies**

| NetBea            | ns                                       |                        |                                                                                          |  |
|-------------------|------------------------------------------|------------------------|------------------------------------------------------------------------------------------|--|
| File <u>E</u> dit | <u>V</u> iew <u>W</u> indow <u>H</u> elp |                        |                                                                                          |  |
|                   |                                          |                        |                                                                                          |  |
| ! "Test Project"  | New Component                            |                        |                                                                                          |  |
|                   | Steps                                    | Dependencies           |                                                                                          |  |
| Files             | 4.10                                     | Available Dependencies | Selected Dependencies                                                                    |  |
| - Test Project    | 2. OS info                               | Provy Server 4 1       | Application Server EE 8.2                                                                |  |
| - Components      | 3 Packages & Patches                     | NSPR                   |                                                                                          |  |
| -Common Coi       | 5. Finish                                | NSPRX                  | <                                                                                        |  |
|                   |                                          |                        | Add New Dependency                                                                       |  |
|                   |                                          |                        | Here, you can mention the "name and                                                      |  |
|                   |                                          |                        | "version" of dependencies that are yet to be<br>created. (Eg. Application Server EE 8.2) |  |
|                   |                                          |                        | Note : The dependency name and version<br>mentioned here must match its ID values        |  |
|                   |                                          |                        | when created.                                                                            |  |
|                   |                                          |                        |                                                                                          |  |
|                   |                                          | Back                   | Next Finish Cancel                                                                       |  |
|                   |                                          |                        |                                                                                          |  |
|                   |                                          |                        |                                                                                          |  |
|                   |                                          |                        |                                                                                          |  |
|                   |                                          |                        |                                                                                          |  |

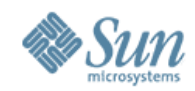

## **New Component : Finish**

| NetBea            | ns                                       |                                                                       |  |
|-------------------|------------------------------------------|-----------------------------------------------------------------------|--|
| File <u>E</u> dit | <u>V</u> iew <u>W</u> indow <u>H</u> elp |                                                                       |  |
|                   |                                          |                                                                       |  |
| ! "Test Project"  | New Component                            |                                                                       |  |
|                   | Steps                                    | Finished!                                                             |  |
| Files             |                                          | Component "Sun Java Web Server is successfully created                |  |
| - Test Project    | 1. ID<br>2. OS info                      | You may proceed to add "Data Models" and define Installer Panel Views |  |
| - Components      | 3 Packages & Patches                     | next!                                                                 |  |
| -Common Coi       | 4. Dependencies<br>5. Finish             |                                                                       |  |
|                   |                                          |                                                                       |  |
|                   |                                          |                                                                       |  |
|                   |                                          |                                                                       |  |
|                   |                                          |                                                                       |  |
|                   |                                          |                                                                       |  |
|                   |                                          |                                                                       |  |
|                   |                                          | Back Close                                                            |  |
|                   |                                          |                                                                       |  |
|                   |                                          |                                                                       |  |
|                   |                                          |                                                                       |  |

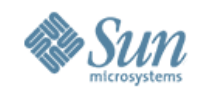

## Component

| NetBeans                                      |         |
|-----------------------------------------------|---------|
| File <u>E</u> dit <u>V</u> iew <u>W</u> indow | Help    |
|                                               |         |
|                                               |         |
|                                               |         |
| Files Files                                   | Welcome |
| - Test Project                                |         |
| - Components                                  |         |
| + Sun Java Web Server                         |         |
| + Comon Configuration                         |         |
|                                               |         |
|                                               |         |
|                                               |         |
|                                               |         |
|                                               |         |
|                                               |         |
|                                               |         |
|                                               |         |
|                                               |         |

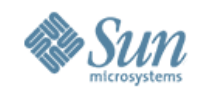

| NetBeans                                                                                                    |  |  |  |  |  |
|----------------------------------------------------------------------------------------------------|--|--|--|--|--|
| File     Edit     View     Window     Help                                                                                         |  |  |  |  |  |
|                                                                                                    |  |  |  |  |  |
| - Test Project - Components - Sun Java Web Server - ID - OS Info - SunSolarisi386 - SunSparc + Dependencies + Common Configuration |  |  |  |  |  |

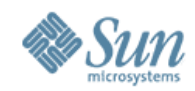

| ■ NetBeans                                                                                                    |  |  |  |  |  |  |  |  |
|----------------------------------------------------------------------------------------------------|--|--|--|--|--|--|--|--|
| File     Edit     View     Window     Help       Image: Image: Imag |  |  |  |  |  |  |  |  |
|                                                                                                    |  |  |  |  |  |  |  |  |
| Files     Files                                                                                                    |  |  |  |  |  |  |  |  |
| <ul> <li>Test Project</li> <li>Components</li> <li>Sun Java Web Server</li> <li>ID</li> <li>OS Info</li> <li>SunSolarisi38</li> <li>SunSparc</li> <li>Dependencies</li> <li>+ Common Configuration</li> </ul>                                                                                                    |  |  |  |  |  |  |  |  |
|                                                                                                    |  |  |  |  |  |  |  |  |

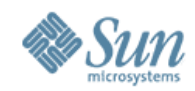

| ■ NetBeans                                 |                                          |                                                                                          |                                                                                                    |  |  |  |  |  |
|--------------------------------------------|------------------------------------------|------------------------------------------------------------------------------------------|----------------------------------------------------------------------------------------------------|--|--|--|--|--|
| File <u>E</u> dit                          | <u>V</u> iew <u>W</u> indow <u>H</u> e   | əlp                                                                                      |                                                                                                    |  |  |  |  |  |
|                                            |                                          |                                                                                          |                                                                                                    |  |  |  |  |  |
|                                            | Data Model                               |                                                                                          |                                                                                                    |  |  |  |  |  |
| Files                                      | Data Model Name<br>Configuration Profile | Data Model 1  e Name     Default Configuration Profile                                   | <b>Note</b> : A Data Model cannot exist without a "Configuration Profile"                                               |  |  |  |  |  |
| - Test Project<br>- Components<br>- Sun Ja | 6                                        | Choose or Type a Configuration Profile Name Import properties from existing data models? | A Data Model can have multiple<br>Panel Views.                                                                          |  |  |  |  |  |
| - ID<br>- OS                               | - SunSparc                               | Next                                                                                     | User needs to see Data Models<br>and their corresponding Panel<br>View together. ( Config Profile<br>Eq. AS EE, AS PE ) |  |  |  |  |  |
| + Dep<br>+ Common C                        | endencies                                |                                                                                          | A Config Profile can have multiple<br>Data Models and their<br>corresponding (multiple Panel<br>Views)                  |  |  |  |  |  |
|                                            |                                          |                                                                                          | A Data Model can be shared across Components                                                                            |  |  |  |  |  |

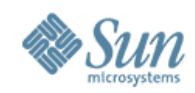

| NetBear                                                    | ns                                                                                                    |   |  |  |  |  |  |  |  |
|------------------------------------------------------------|----------------------------------------------------------------------------------------------------|---|--|--|--|--|--|--|--|
| File <u>E</u> dit                                          | <u>V</u> iew <u>W</u> indow <u>H</u> elp                                                                                                    |   |  |  |  |  |  |  |  |
|                                                            |                                                                                                    |   |  |  |  |  |  |  |  |
| Data Model – Import Properties from existing Data Models   |                                                                                                    |   |  |  |  |  |  |  |  |
| Files                                                      | Choose Data Model Available Properties Selected Properties                                                                                                    | ] |  |  |  |  |  |  |  |
| - Test Project<br>- Components<br>- Sun Ja<br>- ID<br>- OS | Data Model 2<br>Data Model 3<br>Data Model 4<br>Data Model 5       Property 1<br>Property 2<br>Property 3<br>Property 4       >       Property 11<br>Property 12<br>Property 13<br>Property 14<br>Property 15         Cancel       Finish |   |  |  |  |  |  |  |  |
| + Depe                                                     |                                                                                                    |   |  |  |  |  |  |  |  |
| + Common Cor                                               | nfiguration                                                                                                    |   |  |  |  |  |  |  |  |

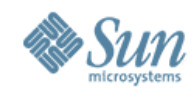

#### New Data Model – Add Data

| NetBean                         | IS                          |                 |                |               |           |                 |
|---------------------------------|-----------------------------|-----------------|----------------|---------------|-----------|-----------------|
| File <u>E</u> dit               | <u>V</u> iew <u>W</u> indow | <u>H</u> elp    |                |               |           |                 |
|                                 |                             |                 |                |               |           |                 |
|                                 |                             |                 |                |               |           |                 |
|                                 |                             |                 |                |               |           |                 |
| Files                           | Files                       | Welcome         | Sun Java Web S | erver x       |           |                 |
| Toot Project                    |                             | Data Model 1    |                |               |           |                 |
| - Test Project                  |                             |                 |                |               |           | View XML Source |
| - Components                    |                             |                 | [              | Default Group | Add Group |                 |
| - Sun Java                      | Web Server                  |                 |                |               |           |                 |
| - ID                            |                             |                 |                |               |           |                 |
| - OS Info                       | 0                           |                 |                |               |           |                 |
| - SunSolarisi386                |                             |                 |                |               |           |                 |
| + Depend                        | lencies                     |                 |                |               |           |                 |
| - Default Configuration Profile |                             |                 |                |               |           |                 |
| -L                              | Data Model 1                |                 |                |               |           |                 |
|                                 |                             |                 |                |               |           |                 |
| + Common Conf                   | iguration                   |                 |                |               |           |                 |
|                                 |                             |                 |                |               |           |                 |
|                                 |                             |                 |                |               |           |                 |
|                                 |                             |                 |                |               |           |                 |
|                                 | Note                        | : Data Model g  | ets            |               |           |                 |
|                                 | adde                        | d under its Con | fig            |               |           |                 |
|                                 | F                           | Profile Name.   |                |               |           |                 |
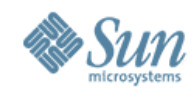

### New Data Model – Add Data

| NetBeans                                          |                                                          |  |
|---------------------------------------------------|----------------------------------------------------------|--|
| File     Edit     View     Window                 | Help                                                     |  |
|                                                   |                                                          |  |
| Files Files                                       | Welcome     Sun Java Web Server     x       Data Model 1 |  |
| - Test Project                                    | View XML So                                              |  |
| - Components                                      | Add Group                                                |  |
| - Sun Java Web Server                             |                                                          |  |
| - ID<br>- OS Info                                 | Selected Properties Default Group                        |  |
| - SunSolarisi386                                  | Property 11<br>Property 12                               |  |
|                                                   | Property 13                                              |  |
| - Default Configuration Profile<br>- Data Model 1 | Property 14<br>Property 15                               |  |
|                                                   | Import Properties? Rename Group Remove Group             |  |
| + Common Configuration                            | Add Property Remove Property                             |  |
|                                                   |                                                          |  |
|                                                   |                                                          |  |
|                                                   |                                                          |  |
|                                                   |                                                          |  |
|                                                   |                                                          |  |

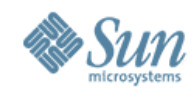

### New Data Model – Add Data

| lp                                                                                                    |                                                                                                    |
|----------------------------------------------------------------------------------------------------|----------------------------------------------------------------------------------------------------|
|                                                                                                    |                                                                                                    |
| Welcome Sun Java Web Server x                                                                                                    |                                                                                                    |
| Data Model 1                                                                                                    | View XML Source                                                                                                    |
|                                                                                                    | Add Group Attributes x                                                                                                    |
| Selected Properties          Property 13       >         Property 14       >         Property 15       <         Rename Group         Add Property       R | Label 1 Label 2 Label 3 Label 4 Label 4 Label 5 Label 6 Label 6 Label 7 Label 8 Label 8 Label 9 Label 10                                                                                                    |
| Ī                                                                                                    | Welcome Sun Java Web Server x   Data Model 1 Default Group   Selected Properties Default Group   Property 13<br>Property 14<br>Property 15 >   Property 13<br>Property 14<br>Property 15 >   Rename Group Add Property |

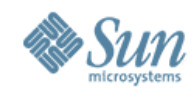

### New Data Model – Add Data

| NetBeans                                                                                       |                                                                                                 |                                                     |
|------------------------------------------------------------------------------------------------|-------------------------------------------------------------------------------------------------|-----------------------------------------------------|
| File     Edit     View     Window                                                              | Help                                                                                            |                                                     |
|                                                                                                |                                                                                                 |                                                     |
| <b>Files</b> Files                                                                             | Data Model 1                                                                                    |                                                     |
| - Test Project     - Components     - Sun Java Web Server                                      | Add Group                                                                                       | View XML Source       Attributes     x              |
| - Sun Java Web Server<br>- ID<br>- OS Info<br>- SunSolarisi386<br>- SunSparc<br>+ Dependencies | Selected Properties     Default Group       Property 13     >       Property 14     Property 15 | Label 1<br>Label 2<br>Label 3<br>Label 4<br>Label 5 |
| - Default Configuration Profile - Data Model 1                                                 | Rename Group     Remove Group                                                                   | Label 6<br>Label 7<br>Label 8                       |
|                                                                                                | Add Property Remove Property                                                                    | Label 9 Label 10                                    |

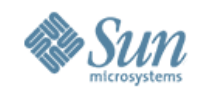

#### **New Data Model**

| NetBeans                                                                   |                  |
|----------------------------------------------------------------------------|------------------|
| File     Edit     View     Window                                          | Help             |
| ! "Data Model – Web Server " was succ                                      | ssfully created! |
| Files Files                                                                | Welcome          |
| - Test Project                                                             |                  |
| - Components                                                               |                  |
| - Sun Java Web Server                                                      |                  |
| - ID<br>- OS Info                                                          |                  |
| - SunSolarisi386<br>- SunSparc                                             |                  |
| + Dependencies<br>- Default Configuration Profile<br><b>- Data Model 1</b> |                  |
| + Common Configuration                                                     |                  |
|                                                                            |                  |

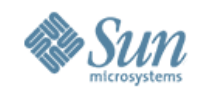

#### **New Panel View**

| NetBeans                                                                                                    |                       |
|----------------------------------------------------------------------------------------------------|-----------------------|
| File     Edit     View     Window                                                                                                    | Help                  |
| ! "Data Model – Web Server " was succes                                                                                                    | sfully created!       |
| Files Files                                                                                                    | Welcome               |
| Test Project     Components     Sun Java Web Server     ID     OS Info     SunSolarisi38     SunSparc     + Dependencies     Default Configuration Profile     Data Model 1     + Common Configuration | ita Model<br>nel View |

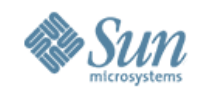

#### **New Panel View**

| NetBear                      | าร                                                                       |                            |  |
|------------------------------|--------------------------------------------------------------------------|----------------------------|--|
| File <u>E</u> dit            | <u>V</u> iew <u>W</u> indow <u>H</u> elp                                 |                            |  |
|                              |                                                                          |                            |  |
|                              | Panel View                                                               |                            |  |
|                              |                                                                          | * Indicated required field |  |
| Files                        | Panel View Name : *                                                      | Panel View 1               |  |
| - Test Project               | Data Model :                                                             |                            |  |
| - Sun Ja                     | Configuration Profile :                                                  |                            |  |
| - ID<br>- OS                 |                                                                          |                            |  |
|                              |                                                                          | Create                     |  |
| + Depen<br>- Defau<br>-<br>- | dencies<br>It Configuration Profile<br><b>Data Model 1</b><br>figuration |                            |  |

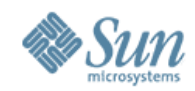

#### **New Panel View**

| NetBea            | ns                                       |   |                               |                                                                                                    |
|-------------------|------------------------------------------|---|-------------------------------|----------------------------------------------------------------------------------------------------|
| File <u>E</u> dit | <u>V</u> iew <u>W</u> indow <u>H</u> elp |   |                               |                                                                                                    |
|                   |                                          |   |                               |                                                                                                    |
|                   | Panel View                               |   |                               |                                                                                                    |
|                   |                                          |   | * Indicated required field    |                                                                                                    |
| Files             | Panel View Name                          | * | Panel View 1                  | Note : The 'Config profile'                                                                                                    |
| - Test Project    |                                          |   |                               | mapped to the selected 'Data<br>Model'I will get displayed here                                                                     |
| - Components      | Data Model                               | : | Data Model 1                  |                                                                                                    |
| - Sun Ja          | Configuration Profile                    | : | Default Configuration Profile | The Panel View created here will<br>always be displayed along with                                                                  |
| - ID              |                                          |   |                               | the selected Data Model                                                                                                    |
| + Depe            | ndencies                                 |   | Create                        | User can choose create a Panel<br>View that is not mapped to any<br>Data Model. User can map the<br>same later bu editing the Panel |
| - Defa            | ult Configuration Profile                |   |                               | VIew.                                                                                                    |
| + Common Co       | nfiguration                              |   |                               | The Panel View and its mapped<br>Data Model will always appear<br>together under the "Configuration<br>Profile" of the Data Model   |
|                   |                                          |   |                               |                                                                                                    |

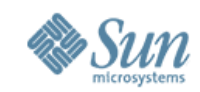

## **New Panel View – Add Sections**

| NetBeans                                                                                                    |                                                                                                    |                 |
|----------------------------------------------------------------------------------------------------|----------------------------------------------------------------------------------------------------|-----------------|
| File     Edit     View     Window                                                                                                    | Help                                                                                                    |                 |
|                                                                                                    |                                                                                                    |                 |
| Files Files                                                                                                    | Welcome Sun Java Web Server x                                                                                           |                 |
| <ul> <li>Test Project         <ul> <li>Components                 <ul> <li>Sun Java Web Server</li> <li>ID</li></ul></li></ul></li></ul> | Data Model :   Data Model :   Configuration Profile: Default Configuration   Category Name :     Web Server Add Section | View XML Source |

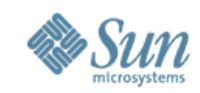

## **New Panel View – Add Sections**

| NetE          | Beans                                                                                      | [                                                                                                    |        |
|---------------|--------------------------------------------------------------------------------------------|----------------------------------------------------------------------------------------------------|--------|
| File <u>E</u> | <u>E</u> dit <u>V</u> iew <u>W</u> indow                                                   | Help                                                                                                    |        |
|               |                                                                                            |                                                                                                    |        |
|               |                                                                                            |                                                                                                    |        |
|               |                                                                                            |                                                                                                    |        |
| Files         | Files                                                                                      | Welcome Sun Java Web Server x                                                                                        |        |
|               |                                                                                            | Panel View 1 x                                                                                                    |        |
| - Test Pro    | ject                                                                                       |                                                                                                    |        |
| - Compor      | nents                                                                                      | Data Model : Data Model 1 Edit                                                                                       | Source |
| - Si          | un Java Web Server                                                                         | Configuration Profile: Default Configuration                                                                         |        |
|               | - ID<br>- OS Info                                                                          | Category Name :                                                                                                    |        |
|               | - SunSolarisi386<br>- SunSparc                                                             | Add Section                                                                                                    |        |
| +             | Dependencies<br>- Default Configuration Profile<br>- Data Model 1<br>- <b>Panel View 1</b> | Available Properties Web Server                                                                                      |        |
| + Comm        | on Configuration                                                                           | Property 4<br>Property 5<br>Property 6                                                                               |        |
|               | In this facture read?                                                                      | Import?         Preview         Rename Section         Remove Section           Add Property         Remove Property |        |
|               | is this reature requ?,                                                                     |                                                                                                    |        |

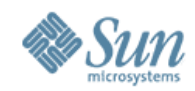

### **New Panel View – Preview**

| NetBeans                                    |                                                                                                  |                 |
|---------------------------------------------|--------------------------------------------------------------------------------------------------|-----------------|
| File <u>E</u> dit <u>V</u> iew <u>W</u> i   | low <u>H</u> elp                                                                                 |                 |
|                                             |                                                                                                  |                 |
|                                             |                                                                                                  |                 |
|                                             |                                                                                                  |                 |
| Files Files                                 | Welcome         Sun Java Web Server         x                                                    |                 |
| Toot Project                                | Panel View 1 x                                                                                   |                 |
| - Components                                | Data Model : Data Model 1 Edit                                                                   | View XML Source |
| - Sun Java Web Server                       | Configuration Profile: Default Configuration                                                     |                 |
| - ID<br>- OS Info                           | Category Name :                                                                                  |                 |
| - SunSolarisi386<br>- SunSparc              | Add Section                                                                                      |                 |
| + Dependencies<br>- Default Configuration I | ofile Available Properties Web Server                                                            | Attributes x    |
| - Data Model 1<br>- Panel View 1            | Property 2<br>Property 3                                                                         | Widget          |
|                                             | Property 4                                                                                       | Label 2         |
| + Common Configuration                      | Property 6                                                                                       | Label 3         |
|                                             |                                                                                                  | Label 4         |
|                                             | Import?     Preview     Rename Section     Remove Section       Add Property     Remove Property | Label 5         |

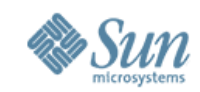

## **New Panel View – Add Sections**

| NetBean           | IS                          |                                          |            |
|-------------------|-----------------------------|------------------------------------------|------------|
| File <u>E</u> dit | <u>V</u> iew <u>W</u> indow | Help                                     |            |
|                   |                             |                                          |            |
|                   |                             |                                          |            |
|                   |                             |                                          |            |
| Files             | Files                       | Welcome Sun Java Web Server x            |            |
| - Test Project    |                             | Panel View 1 x<br>Panel View 1 - Preview |            |
| - Components      |                             |                                          |            |
| - Sun Java        | Web Server                  |                                          |            |
| - ID<br>- OS Info | o                           | Web Server                               |            |
| - S               | SunSolarisi386<br>SunSparc  | Label 1 : 🔽                              |            |
| + Depend          | lencies                     | Label 2 :                                |            |
| - Default<br>- D  | Configuration Profile       | Label 3 : At                             | tributes x |
| - P               | Panel View 1                | Label 4 · W                              | idget      |
|                   |                             |                                          | ibel 2     |
| + Common Conf     | iguration                   | La                                       | ibel 3     |
|                   |                             | Close                                    | ibel 4     |
|                   |                             | La                                       | ibel 5     |
|                   |                             |                                          |            |
|                   |                             |                                          |            |

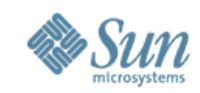

## **New Panel View – Add Sections**

| NetBeans            | 6                           |                                        |       |                                                                                                    |                  |     |
|---------------------|-----------------------------|----------------------------------------|-------|----------------------------------------------------------------------------------------------------|------------------|-----|
| File <u>E</u> dit   | <u>V</u> iew <u>W</u> indow | Help                                   |       |                                                                                                    |                  |     |
|                     |                             |                                        |       |                                                                                                    |                  |     |
|                     |                             |                                        |       |                                                                                                    |                  |     |
|                     |                             |                                        |       |                                                                                                    |                  |     |
| Files               | Files                       | Walcomo Sun Java W                     | ob So |                                                                                                    |                  | ,   |
| 1 1105              | 1 1103                      | Panel View 1 x                         |       |                                                                                                    |                  |     |
| - Test Project      |                             |                                        |       |                                                                                                    |                  |     |
|                     |                             | Data Model                             | Data  |                                                                                                    | View XML Sour    | rce |
| - Components        |                             |                                        | Duto  |                                                                                                    |                  |     |
| - Sun Java W        | /eb Server                  | Configuration Profile:                 | Defa  | ault Configur                                                                                                    |                  |     |
| - ID                |                             | Category Name :                        |       |                                                                                                    |                  |     |
| - Su<br>- Su        | nSolarisi386<br>nSparc      |                                        |       | <b>Note :</b> Whenever "Edit" button is clicked, a up alert should warn users that all the section and their properties will be deleted, when | pop<br>ions<br>n |     |
| + Depende           | ncies                       | Available Properties                   | W     | another Data Model gets selected.                                                                                                    | 00               | ×   |
| - Default C<br>- Da | ta Model 1                  | Property 2                             | Dre   | And then have the following text                                                                                                    | 55               |     |
| - Pa                |                             | Property 3<br>Property 4<br>Property 5 |       | Are you sure you want to edit.                                                                                                    |                  |     |
| + Common Config     | uration                     | Property 6                             |       | Yes No                                                                                                    |                  |     |
|                     |                             | Import?                                | F     | If yes, then a drop down containing all th<br>existing Data Models will be shown along w<br>Save Button.                                      | e                |     |

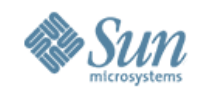

### **Minimize OS Info**

| NetBean           | S                               |              |  |      |  |  |
|-------------------|---------------------------------|--------------|--|------|--|--|
| File <u>E</u> dit | <u>V</u> iew <u>W</u> indow     | <u>H</u> elp |  |      |  |  |
|                   |                                 |              |  |      |  |  |
|                   |                                 |              |  |      |  |  |
|                   |                                 |              |  |      |  |  |
| Files             | Files                           | Welcome      |  |      |  |  |
| - Test Project    |                                 |              |  |      |  |  |
| - Components      |                                 |              |  |      |  |  |
| - Sun Java \      | Web Server                      |              |  |      |  |  |
| - ID              |                                 |              |  |      |  |  |
| - OS Info         |                                 |              |  |      |  |  |
| - S<br>- S        | unSolarisi386<br>unSparc        |              |  |      |  |  |
|                   |                                 |              |  |      |  |  |
| - Default         | encies<br>Configuration Profile |              |  |      |  |  |
| - D<br>- P        | ata Model 1<br>anel View 1      |              |  |      |  |  |
|                   |                                 |              |  |      |  |  |
| + Common Confi    | guration                        |              |  |      |  |  |
|                   |                                 |              |  |      |  |  |
|                   |                                 |              |  |      |  |  |
|                   |                                 |              |  | <br> |  |  |

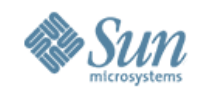

| NetBeans                                                                                                    |                                                                   |         |  |  |  |  |  |  |
|----------------------------------------------------------------------------------------------------|-------------------------------------------------------------------|---------|--|--|--|--|--|--|
| File     Edit     View     Window     Help                                                                          |                                                                   |         |  |  |  |  |  |  |
|                                                                                                    |                                                                   |         |  |  |  |  |  |  |
| Files                                                                                                    | Files                                                             | Welcome |  |  |  |  |  |  |
| - Test Project<br>- Components<br>- Sun Java We<br>- ID<br>+ OS Info<br>+ Dependen<br>- Fault Co<br>- Data<br>- Pan | b Server<br>cies<br>nfiguration Profile<br>a Model 1<br>el View 1 |         |  |  |  |  |  |  |
| + Common Configu                                                                                                    | ration                                                            |         |  |  |  |  |  |  |

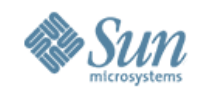

| NetBean                    | S                           |         |  |
|----------------------------|-----------------------------|---------|--|
| File <u>E</u> dit          | <u>V</u> iew <u>W</u> indow | Help    |  |
|                            |                             |         |  |
|                            |                             |         |  |
|                            |                             |         |  |
| Files                      | Files                       | Welcome |  |
| - Test Project             |                             |         |  |
| - Components               |                             |         |  |
| - Sun Java V               | Neb Server                  |         |  |
| - ID<br>+ OS Info          |                             |         |  |
| - <b>Depend</b><br>- D     | encies<br>1                 |         |  |
| - D:<br>+ D                | 2<br>App Server             |         |  |
| Defe                       |                             |         |  |
| - Delating<br>- Di<br>- Di | ata Model 1                 |         |  |
|                            |                             |         |  |
|                            |                             |         |  |
| + Common Config            | guration                    |         |  |
|                            |                             |         |  |
|                            |                             |         |  |

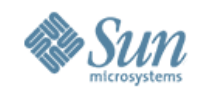

| NetBeans                   |                             |         |  |
|----------------------------|-----------------------------|---------|--|
| File <u>E</u> dit <u>Y</u> | <u>∕i</u> ew <u>W</u> indow | Help    |  |
|                            |                             |         |  |
|                            |                             |         |  |
| Files                      | Files                       | Welcome |  |
| - Test Project             |                             |         |  |
| - Components               |                             |         |  |
| - Sun Java We              | eb Server                   |         |  |
| - ID                       |                             |         |  |
| - Depender                 | icies                       |         |  |
| - D1<br>- D2               |                             |         |  |
| - D Aj<br>- [              | D6                          |         |  |
| + [                        | ) Web Server                |         |  |
| - D4                       | afiguration Drafile         |         |  |
| - Default Co<br>- Data     | a Model 1                   |         |  |
| - Pan                      | er view 1                   |         |  |
|                            |                             |         |  |
| + Common Configu           | ration                      |         |  |
|                            |                             |         |  |

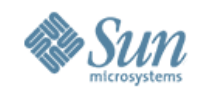

| NetBeans                     |                   |              |  |  |
|------------------------------|-------------------|--------------|--|--|
| File <u>E</u> dit <u>V</u> i | ew <u>W</u> indow | <u>H</u> elp |  |  |
|                              |                   |              |  |  |
|                              |                   |              |  |  |
|                              |                   |              |  |  |
| Files                        | Files             | Welcome      |  |  |
| - Test Project               |                   |              |  |  |
| - Components                 |                   |              |  |  |
| - Sun Java Web               | Ser Add Depend    | dency        |  |  |
| - ID                         | Cut Depend        | lency        |  |  |
| - Dependenc                  | ies Copy Deper    | ndency       |  |  |
| - D1<br>- D2                 | Topology V        | /iew         |  |  |
| - D App<br>- D6              |                   | ende         |  |  |
| + D                          | Wel Remove De     | pendency     |  |  |
| - Default Con                |                   |              |  |  |
| - Data                       | Model 1<br>View 1 |              |  |  |
|                              |                   |              |  |  |
|                              |                   |              |  |  |
| + Common Configura           | ition             |              |  |  |
|                              |                   |              |  |  |

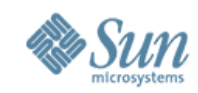

# **Dependencies – Topology View**

| NetBeans                                |                             |                            |               |              |            |                |             |
|-----------------------------------------|-----------------------------|----------------------------|---------------|--------------|------------|----------------|-------------|
| File <u>E</u> dit <u>V</u> iew <u>V</u> | <u>W</u> indow <u>H</u> elp |                            |               |              |            |                |             |
|                                         |                             |                            |               |              |            |                |             |
|                                         |                             |                            |               |              |            |                |             |
|                                         |                             |                            |               |              |            |                |             |
| Files File                              | es Welcor                   | ne Sun Java Web Se         | erver x       |              |            |                |             |
|                                         | Depende                     | ncies-Topology View        | Dependencies- | -Tree View   |            |                |             |
| - Test Project                          | Click on a N                | ode to Add, Edit or Delete |               |              |            |                |             |
| - Components                            |                             |                            |               | +            | Expand All | - Collapse All | Save/Export |
| - Sun Java Web Server                   |                             |                            |               |              | •          | •              |             |
| - 10                                    |                             | Sup Joyo Mah Sory          | or            |              |            |                |             |
| + OS Info                               |                             | Sull Java Web Selv         | ei            |              |            |                |             |
| - Dependencies                          |                             | V                          | •             | •            |            |                |             |
| - D2<br>- D App Server                  |                             | D1 -Version #              | D2- V#        | D App Server |            |                |             |
| - D6<br>- D7                            |                             |                            |               | V            | V          | V              |             |
| - D4                                    | erver                       |                            |               | D6- V#       | D7- V#     | D Web Server   | D 4 - V#    |
| - Default Configuration                 | Profile                     |                            |               |              |            |                |             |
| - Data Model 1<br>- Panel View 1        |                             |                            |               |              | 50         | - \/# DQ-      | V#          |
|                                         |                             |                            |               |              | D0-        | - V# D9-       | V#          |
|                                         |                             |                            |               |              |            |                |             |
| + Common Configuration                  | _                           |                            |               |              |            |                |             |

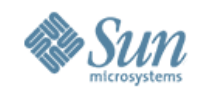

### **Save Dependencies**

| NetBeans                                          |                                          |                |
|---------------------------------------------------|------------------------------------------|----------------|
| File <u>E</u> dit <u>V</u> iew <u>W</u> indow     | Help                                     |                |
|                                                   |                                          |                |
|                                                   |                                          |                |
|                                                   | Save as                                  |                |
| Files Files                                       |                                          |                |
| - Test Project                                    | Save in :                                | Save/Export    |
| - Components                                      |                                          |                |
| - Sun Java Web Server                             |                                          |                |
| - ID<br>+ OS Info                                 |                                          |                |
| - Dependencies<br>- D1                            |                                          |                |
| - D2<br>- D App Server                            |                                          |                |
| - D0<br>- D7<br>+ D Web Server                    | VVed Serve                               | Υ D 4 - V#     |
| - D4                                              |                                          | <b>)</b> 9_ ν# |
| - Default Configuration Profile<br>- Data Model 1 | File Name : Web Server Dependencies Save | /3- V₩         |
| - Panel View 1                                    | File Type : .gif Cancel                  |                |
|                                                   |                                          |                |
| + Common Configuration                            |                                          |                |
|                                                   |                                          |                |

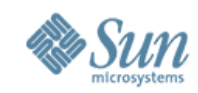

# **Dependencies – Topology View**

| NetBeans                                          |                                                   |
|---------------------------------------------------|---------------------------------------------------|
| File     Edit     View     Window                 | Help                                              |
| <b>Filos</b> Files                                | Welcome Sun Java Web Server x                     |
|                                                   | Dependencies-Topology View Dependencies-Tree View |
| - Test Project                                    | Click on a Node to Add. Edit or Delete            |
| - Components                                      | + Expand All - Collapse All Save/Export           |
| - Sun Java Web Server                             |                                                   |
| - ID                                              | Sun Java Web Server                               |
| - Dependencies                                    |                                                   |
| - D1<br>- D2                                      | D1 - Version # D2- V# D App Server                |
| - D App Server<br>- D6                            |                                                   |
| - D7<br>+ D Web Server                            |                                                   |
| - D4                                              | D6- V# D7- V# D Web Server D 4 - V#               |
| - Default Configuration Profile<br>- Data Model 1 |                                                   |
| - Panel View 1                                    | D8- V# D9- v#                                     |
|                                                   |                                                   |
| + Common Configuration                            |                                                   |

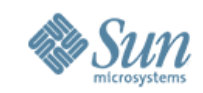

| NetBeans            | S                                    |         |  |
|---------------------|--------------------------------------|---------|--|
| File <u>E</u> dit   | <u>V</u> iew <u>W</u> indow          | Help    |  |
|                     |                                      |         |  |
|                     |                                      |         |  |
|                     |                                      |         |  |
| Files               | Files                                | Welcome |  |
| - Test Project      |                                      |         |  |
| - Components        |                                      |         |  |
| - Sun Java V        | Veb Server                           |         |  |
| - ID                |                                      |         |  |
| - Depende           | encies                               |         |  |
| - D1<br>- D2        | 1<br>2                               |         |  |
| - D /               | App Server<br>- D6                   |         |  |
| -                   | - D7<br>+ D Web Server               |         |  |
| - D4                | 1                                    |         |  |
| - Default C<br>- Da | Configuration Profile<br>ata Model 1 |         |  |
| - Pa                | anel View 1                          |         |  |
|                     |                                      |         |  |
| + Common Config     | guration                             |         |  |
|                     |                                      |         |  |

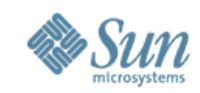

| NetBea               | ans                                                            |                |  |
|----------------------|----------------------------------------------------------------|----------------|--|
| File <u>E</u> dit    | <u>V</u> iew <u>W</u> indow                                    | <u>H</u> elp   |  |
|                      |                                                                |                |  |
|                      |                                                                |                |  |
|                      |                                                                |                |  |
| Files                | Files                                                          | Welcome        |  |
| - Test Project       | New Component                                                  |                |  |
| - Sun J              | Import Component File                                          | es             |  |
| - ID<br>+ OS         | Import Component File                                          | es a Reference |  |
| - Dej                | Save                                                           |                |  |
|                      | Save As                                                        |                |  |
|                      | Close File                                                     |                |  |
| - Defa<br>+ Common C | ault Configuration Profile<br>- Data Model 1<br>- Panel View 1 |                |  |

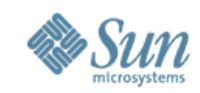

| NetBeans                                                                                                    |                                                   |  |
|----------------------------------------------------------------------------------------------------|---------------------------------------------------|--|
| File <u>E</u> dit <u>V</u> iew <u>W</u> indow                                                                          | Help                                              |  |
|                                                                                                    |                                                   |  |
|                                                                                                    |                                                   |  |
|                                                                                                    | Import Component Files                            |  |
| <b>Files</b> Files                                                                                                    |                                                   |  |
| - Test Project                                                                                                    | Look in :                                         |  |
| - Components                                                                                                    |                                                   |  |
| - Sun Java Web Server                                                                                                  | Sun Java Web Server.xml                           |  |
| - ID<br>+ OS Info<br>- <b>Dependencies</b><br>- D1<br>- D2<br>- D App Server<br>- D6<br>- D7<br>+ D Web Server<br>- D4 |                                                   |  |
| - Default Configuration Profile<br>- Data Model 1<br>- Panel View 1                                                    | File Name :     Import       File Type :     .XML |  |
| + Common Configuration                                                                                                 |                                                   |  |

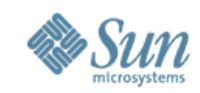

| NetBeans                                                                                                    |                                                                                                    |  |
|----------------------------------------------------------------------------------------------------|----------------------------------------------------------------------------------------------------|--|
| File     Edit     View     Window                                                                                                    | Help                                                                                                    |  |
|                                                                                                    |                                                                                                    |  |
|                                                                                                    | Alert                                                                                                    |  |
| Files Files                                                                                                    |                                                                                                    |  |
| - Test Project<br>- Components<br>- Sun Java Web Server<br>- ID<br>+ OS Info<br>- Dependencies<br>- D1<br>- D2<br>- D App Server<br>- D6<br>- D7<br>+ D Web Server<br>- D4 | Importing Sun Java Web Server.xml<br>will overwrite the data of the<br>component "Sun Java Web Server".<br>Do you wish to overwrite? |  |
| - Default Configuration Profile<br>- Data Model 1<br>- Panel View 1<br>+ Common Configuration                                                                              | File Type : .XML Cancel                                                                                                    |  |

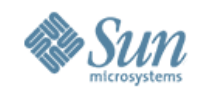

| NetBeans                                      |         |
|-----------------------------------------------|---------|
| File <u>E</u> dit <u>V</u> iew <u>W</u> indow | Help    |
|                                               |         |
| 35% complete                                  |         |
|                                               |         |
| Files Files                                   | Welcome |
| - Test Project                                |         |
| - Components                                  |         |
| - Sun Java Web Server                         |         |
| - ID<br>+ OS Info                             |         |
| - Dependencies                                |         |
| - D2<br>- D App Server                        |         |
| - D6<br>- D7                                  |         |
| + D Web Server<br>- D4                        |         |
| - Default Configuration Profile               |         |
| - Data Model 1<br>- Panel View 1              |         |
|                                               |         |
| + Common Configuration                        |         |

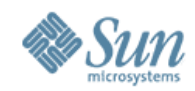

| NetBeans                                          |                            |
|---------------------------------------------------|----------------------------|
| File <u>E</u> dit <u>V</u> iew <u>W</u> indow     | <u>H</u> elp               |
|                                                   |                            |
| Sun Java Web Server.xml was su                    | ccessfully imported! Undo? |
|                                                   |                            |
| Files Files                                       | Welcome                    |
| - Test Project                                    |                            |
| - Components                                      |                            |
| - Sun Java Web Server                             |                            |
| - ID                                              |                            |
| + OS Info                                         |                            |
| - Dependencies<br>- D1                            |                            |
| - D2                                              |                            |
| - D App Server<br>- D6                            |                            |
| - D7                                              |                            |
| + D Web Server<br>- D4                            |                            |
|                                                   |                            |
| - Default Configuration Profile<br>- Data Model 1 |                            |
| - Panel View 1                                    |                            |
|                                                   |                            |
|                                                   |                            |
| + Common Configuration                            |                            |
|                                                   |                            |

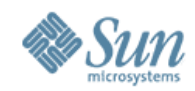

# **Perform Integrity Check on a Component**

| NetBeans                                          |                             |  |
|---------------------------------------------------|-----------------------------|--|
| File <u>E</u> dit <u>V</u> iew <u>W</u> indow     | Help                        |  |
|                                                   |                             |  |
| Sun Java Web Server.xml was s                     | uccessfully imported! Undo? |  |
|                                                   |                             |  |
| Files Files                                       | Welcome                     |  |
| - Test Project                                    |                             |  |
| - Components                                      |                             |  |
| - Sun Java Web Server                             |                             |  |
| - ID<br>+ OS Info                                 |                             |  |
| - Dependencies                                    |                             |  |
| - D1<br>- D2                                      |                             |  |
| - D App Server<br>- D6                            |                             |  |
| - D7<br>+ D Web Server                            |                             |  |
| - D4                                              |                             |  |
| - Default Configuration Profile<br>- Data Model 1 |                             |  |
| - Panel View 1                                    |                             |  |
|                                                   |                             |  |
| + Common Configuration                            |                             |  |
|                                                   |                             |  |

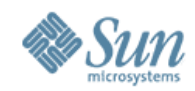

# **Perform Integrity Check on a Component**

| NetBe                                                                     | ans                                                                                                    |                             |  |
|---------------------------------------------------------------------------|----------------------------------------------------------------------------------------------------|-----------------------------|--|
| File <u>E</u> dit                                                         | <u>V</u> iew <u>W</u> indow                                                                                                    | Help                        |  |
|                                                                           |                                                                                                    |                             |  |
| Sun Java W                                                                | eb Server.xml was suc                                                                                                    | Iccessfully imported! Undo? |  |
|                                                                           |                                                                                                    |                             |  |
| Files                                                                     | Files                                                                                                    | Welcome                     |  |
| - Test Project<br>- Component<br>- Sun J<br>- ID<br>+ OS<br>- De<br>+ Def | New Data Model<br>New View<br>New Dependency<br>Cut<br>Copy<br>Perform Integrity Cher<br>- D6<br>- D7<br>+ D Web Server<br>- D4<br>fault Configuration Profile<br>- Data Model 1<br>- Panel View 1 | eck                         |  |

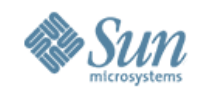

| NetBeans                                      |                        |  |
|-----------------------------------------------|------------------------|--|
| File <u>E</u> dit <u>Vi</u> ew <u>W</u> indow | Help                   |  |
|                                               |                        |  |
| 35% complete Perfo                            | orming Integrity Check |  |
|                                               |                        |  |
| Files Files                                   | Welcome                |  |
| - Test Project                                |                        |  |
| - Components                                  |                        |  |
| - Sun Java Web Server                         |                        |  |
| - ID<br>+ OS Info                             |                        |  |
| - Dependencies                                |                        |  |
| - D2<br>- D App Server                        |                        |  |
| - D6<br>- D7                                  |                        |  |
| + D Web Server<br>- D4                        |                        |  |
| - Default Configuration Profile               |                        |  |
| - Data Model 1<br>- Panel View 1              |                        |  |
|                                               |                        |  |
| + Common Configuration                        |                        |  |

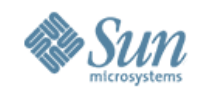

| NetBeans                                                                                   |                                                                                                    |
|--------------------------------------------------------------------------------------------|----------------------------------------------------------------------------------------------------|
| File <u>E</u> dit <u>V</u> iew <u>W</u> indow                                              | Help                                                                                                    |
|                                                                                            |                                                                                                    |
| 100% complete!                                                                             |                                                                                                    |
|                                                                                            |                                                                                                    |
| Files Files                                                                                | Welcome         Sun Java Web Server- Integrity Check Report         x                                                                                                    |
| - Test Project                                                                             | 5 errors found.                                                                                                    |
| - Components<br>- <b>Sun Java Web Server</b><br>- ID<br>+ OS Info                          | Error 1 Description of the Error.<br>Links to access the field/Tab to locate and fix the Error<br>Recommended corrective measure(if any)                                                                                                    |
| - Dependencies<br>- D1<br>- D2<br>- D App Server<br>- D6<br>- D7<br>+ D Web Server<br>- D4 | Error 3 Description of the Error.<br>Links to access the field/Tab to locate and fix the Error<br>Recommended corrective measure(if any)     Error 3 Description of the Error.<br>Links to access the field/Tab to locate and fix the Error<br>Recommended corrective measure(if any) |
| - Default Configuration Profile<br>- Data Model 1<br>- Panel View 1                        | Error 4 Description of the Error.<br>Links to access the field/Tab to locate and fix the Error<br>Recommended corrective measure(if any)                                                                                                    |
| + Common Configuration                                                                     | Error 5 Description of the Error.<br>Links to access the field/Tab to locate and fix the Error<br>Recommended corrective measure(if any)                                                                                                    |

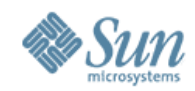

| NetBean                                                                                                    | IS                                                                                                    |                                                                                                    |                                                |  |
|----------------------------------------------------------------------------------------------------|----------------------------------------------------------------------------------------------------|----------------------------------------------------------------------------------------------------|------------------------------------------------|--|
| File     Edit                                                                                                    | <u>V</u> iew <u>W</u> indow                                                                                                    | <b>Note :</b> Fields that are found<br>erroneous are editable. Other                                                                                                    |                                                |  |
| 100% com                                                                                                    | plete!                                                                                                    |                                                                                                    | further errors.                                |  |
| Files                                                                                                    | Files                                                                                                    | Welcome Sun Java Web Server- Integrity Check Report                                                                                                    | x                                              |  |
| - Test Project<br>- Components<br>- Sun Java<br>- ID<br>+ OS Info<br>- Depend<br>- C<br>- C<br>- C<br>- C<br>- C<br>- C<br>- C<br>- C | Web Server<br>dencies<br>01<br>02<br>0 App Server<br>- D6<br>- D7<br>+ D Web Server<br>04<br>Configuration Profile<br>Data Model 1 | Patch Info         Error Description : (Eg: root/Sun/Patch/WebServer7u1.zip r<br>Corrective Measure : (Enter correct path)         Add Patch In         Browse         Add > | not found!<br>erver7u1.zip<br>J2.zip<br>Remove |  |
| + Common Conf                                                                                                    | ïguration                                                                                                    | Save &                                                                                                    | Close Cancel                                   |  |

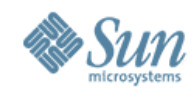

| NetBeans                                                   |                                                                                                    | Note : Unless "Perform Integrity Check"                                                            |
|------------------------------------------------------------|----------------------------------------------------------------------------------------------------|----------------------------------------------------------------------------------------------------|
| File     Edit     View     Window                          | Help                                                                                                    | and unfixed errors cannot be<br>determined. So this error status report<br>wont change until then. |
|                                                            |                                                                                                    | However, a visited link color change will be visually see                                          |
| Files Files                                                | Welcome Sun Java Web Server- Into Check Report                                                                                                    | X                                                                                                  |
| - Test Project                                             | 4 errors found. 1 error fixed 5 errors found.                                                                                                    |                                                                                                    |
| - Components<br>- Sun Java Web Server<br>- ID<br>+ OS Info | Error 1 Description of the Error.<br>Links to access the field/Tab to locate and fix the Error.<br>Recommended corrective measure(if any)                                  | <u>ror</u>                                                                                         |
| - Dependencies<br>- D1<br>- D2<br>- D App Server<br>- D6   | Error 2 Description of the Error.<br>Links to access the field/Tab to locate and fix the Er<br>Recommended corrective measure(if any)<br>Error 3 Description of the Error. | <u>ror</u>                                                                                         |
| - D7<br>+ D Web Server<br>- D4                             | Links to access the field/Tab to locate and fix the Er<br>Recommended corrective measure(if any)                                                                           | TOT                                                                                                |
| - Data Model 1<br>- Panel View 1                           | Error 4 Description of the Error.<br>Links to access the field/Tab to locate and fix the Er<br>Recommended corrective measure(if any)                                      | ror                                                                                                |
| + Common Configuration                                     | Error 5 <u>Description of the Error.</u><br>Links to access the field/Tab to locate and fix the Er<br>Recommended corrective measure(if any)                               | ror                                                                                                |

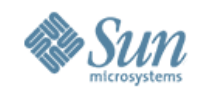

## **Panel Sequence**

| Help    |
|---------|
|         |
|         |
|         |
| Welcome |
|         |
|         |
|         |
|         |
|         |

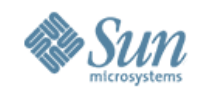

## **Panel Sequence**

| NetBean                                      | S                           |              |      |      |   |
|----------------------------------------------|-----------------------------|--------------|------|------|---|
| File <u>E</u> dit                            | <u>V</u> iew <u>W</u> indow | <u>H</u> elp |      |      |   |
|                                              |                             |              |      |      |   |
|                                              |                             |              |      |      |   |
| Files                                        | Files                       | Welcome      |      |      | ] |
| - Test Project                               |                             |              |      |      |   |
| - Components                                 |                             |              |      |      |   |
| + Sun Java                                   | Web Server                  |              |      |      |   |
| -Common Configu<br>- Data Mode<br>Rapol View | uration<br>  1<br>, 1       |              |      |      |   |
| + Panel Seq                                  | uence<br>yout Preferences   |              |      |      |   |
|                                              |                             |              |      |      |   |
|                                              |                             |              |      |      |   |
|                                              |                             |              |      |      |   |
|                                              |                             |              |      |      |   |
|                                              |                             |              |      |      |   |
|                                              |                             |              |      |      |   |
|                                              |                             |              | <br> | <br> |   |

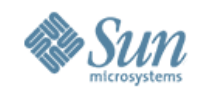

### **Panel Sequence**

| NetBeans                                                                                                    |         |
|----------------------------------------------------------------------------------------------------|---------|
| File     Edit     View     Window                                                                                                    | Help    |
| <b>Files</b> Files                                                                                                    | Welcome |
| <ul> <li>Test Project</li> <li>Components <ul> <li>Sun Java Web Server</li> </ul> </li> <li>Common Configuration <ul> <li>Data Model 1</li> <li>Panel View 1</li> <li>Panel Sequence</li> <li>Express Install</li> <li>Custom Install</li> <li>Repair</li> <li>Installer Layout Preferences</li> </ul> </li> </ul> |         |

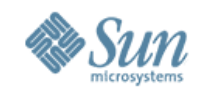

#### Panel Sequence : Option 1(Recommended)

| NetBean                                                                                                    | S                                                                    |                                                                          |                   |                                             |             |                      |                 |
|----------------------------------------------------------------------------------------------------|----------------------------------------------------------------------|--------------------------------------------------------------------------|-------------------|---------------------------------------------|-------------|----------------------|-----------------|
| File <u>E</u> dit                                                                                                    | <u>V</u> iew <u>W</u> indow                                          | <u>H</u> elp                                                             |                   |                                             |             |                      |                 |
|                                                                                                    |                                                                      |                                                                          |                   |                                             |             |                      |                 |
|                                                                                                    |                                                                      |                                                                          |                   |                                             |             |                      |                 |
|                                                                                                    |                                                                      |                                                                          |                   |                                             |             |                      |                 |
| Files                                                                                                    | Files                                                                | Welcome                                                                  | Common Configurat | ion : Test Project                          | X           |                      |                 |
| Test Desired                                                                                                    |                                                                      | Express Install                                                          | Custom Install    | Un-install                                  | Repair      |                      |                 |
| - Test Project                                                                                                    |                                                                      |                                                                          |                   |                                             |             | Preview              | View XML Source |
| - Components                                                                                                    |                                                                      |                                                                          |                   |                                             |             |                      |                 |
| + Sun Java                                                                                                    | Web Server                                                           | Available Panel                                                          | S                 | Selected Panels                             | Order F     | Panels               |                 |
| -Common Config<br>- Data Mode<br>- Panel View<br>- Panel Sequ<br>- Express<br>- Custom<br>- Uninstal<br>- Repair<br>- Installer La | uration<br>el 1<br>v 1<br>lence<br>l Insta<br>l<br>ayout Preferences | Web Server<br>Access Mana<br>Proxy Server<br>App Server<br>Directory Ser | ager > Add<br>ver | Welcome Screer<br>License<br>Check System R | n ^<br>es v | Move Up<br>Move Down |                 |
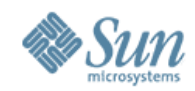

#### Panel Sequence : Option 2 from Engg Team

| NetBeans                                                                                                    |                                                                          |                        |                                               |                  |                 |
|----------------------------------------------------------------------------------------------------|--------------------------------------------------------------------------|------------------------|-----------------------------------------------|------------------|-----------------|
| File <u>E</u> dit <u>V</u> iew <u>W</u> indow                                                                                | <u>H</u> elp                                                             |                        |                                               |                  |                 |
|                                                                                                    |                                                                          |                        |                                               |                  |                 |
|                                                                                                    |                                                                          |                        |                                               |                  |                 |
|                                                                                                    |                                                                          |                        |                                               |                  |                 |
| Files Files                                                                                                    | Welcome                                                                  | Common Configurat      | ion : Test Project x                          |                  |                 |
|                                                                                                    | Install                                                                  | Un-install             |                                               |                  |                 |
| - Test Project                                                                                                    |                                                                          |                        |                                               | Preview          | View XML Source |
| - Components                                                                                                    |                                                                          |                        |                                               |                  |                 |
| + Sun Java Web Server                                                                                                    | Available Panels                                                         | S                      | Selected Panels                               | Skip in Modes    |                 |
| -Common Configuration<br>- Data Model 1<br>- Panel View 1<br>- Panel Sequence<br>- Install<br>- Uninstall<br>- Installer Lay | Web Server<br>Access Mana<br>Proxy Server<br>App Server<br>Directory Ser | ager > Add<br>< Remove | Welcome Screen<br>License<br>Check System Res | Repair<br>Custom |                 |

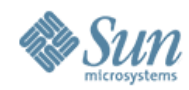

|                                                                        | NetBeans Platform 070502                                                                                                    | = = 🛛 |
|------------------------------------------------------------------------|----------------------------------------------------------------------------------------------------|-------|
| <u>F</u> ile <u>E</u> dit <u>V</u> iew <u>N</u> avigate <u>S</u> ource | Ref <u>a</u> ctor <u>B</u> uild <u>R</u> un <u>P</u> rofile Versioning <u>T</u> ools <u>W</u> indow <u>H</u> elp                                                                                                    |       |
| * * * * *                                                              |                                                                                                    |       |
| Projects F 40 × Runtime                                                | 📴 pagesequence.xml 🗙 📷 pagesequence(default language) 🗙 📷 answer(default language) 🗙                                                                                                    |       |
| ∽ 🗐 SampleInstallerProject                                             | Sequence XML install-express                                                                                                    | 0     |
|                                                                        | Available Pages       Selected Pages         Available Pages       Selected Pages         accessmgr       Welcome         webproxyserver       >         adminpassword       >         dirserver       >         webserver          appserver          accessmgr    |       |
| AccessManager.xml - Navig 40 🗙                                         | Progress CheckSystemResources install-express                                                                                                    |       |
| <no available="" view=""></no>                                         | Available Pages       Selected Pages         accessmgr       Welcome         webproxyserver       License         adminpassword       >         dirserver       ConfigMode         webserver          appserver       ReadyToInstall         Progress       Summary |       |
|                                                                        |                                                                                                    |       |

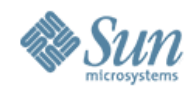

#### **Tree : Object Hierarchy**

| - | Installer Project 1                                                                                                    |
|---|----------------------------------------------------------------------------------------------------|
| - | JES Installer Project 2                                                                                                    |
|   | - Common Configuration<br>- Data Model 1<br>- Panel View 1<br>- Panel View 2<br>- Panel Sequence<br>- Express Install<br>- Custom Install<br>- Repair<br>- Uninstall<br>- Panel Layout Settings/Preferences                                                                                                    |
|   | - Components<br>+ Component 1<br>- Component 2<br>- ID<br>- Supported OS Versions<br>+ OS V1<br>+ OS V2<br>+ OS V3<br>- OS V4<br>- Dependencies<br>- D1<br>- D2<br>- D3<br>- Default Configuration Profile (Eg. Application Server EE)<br>- Data Model 1<br>- Panel View 1<br>- Panel View 2<br>- Configuration Profile 1 (Eg. Application Server PE)<br>- Data Model 1<br>- Panel View 2<br>- Configuration Profile 1 (Eg. Application Server PE)<br>- Data Model 1<br>- Panel View 1<br>- Panel View 1<br>- Panel View 2 |

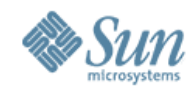

### **Right Click Menus : Project**

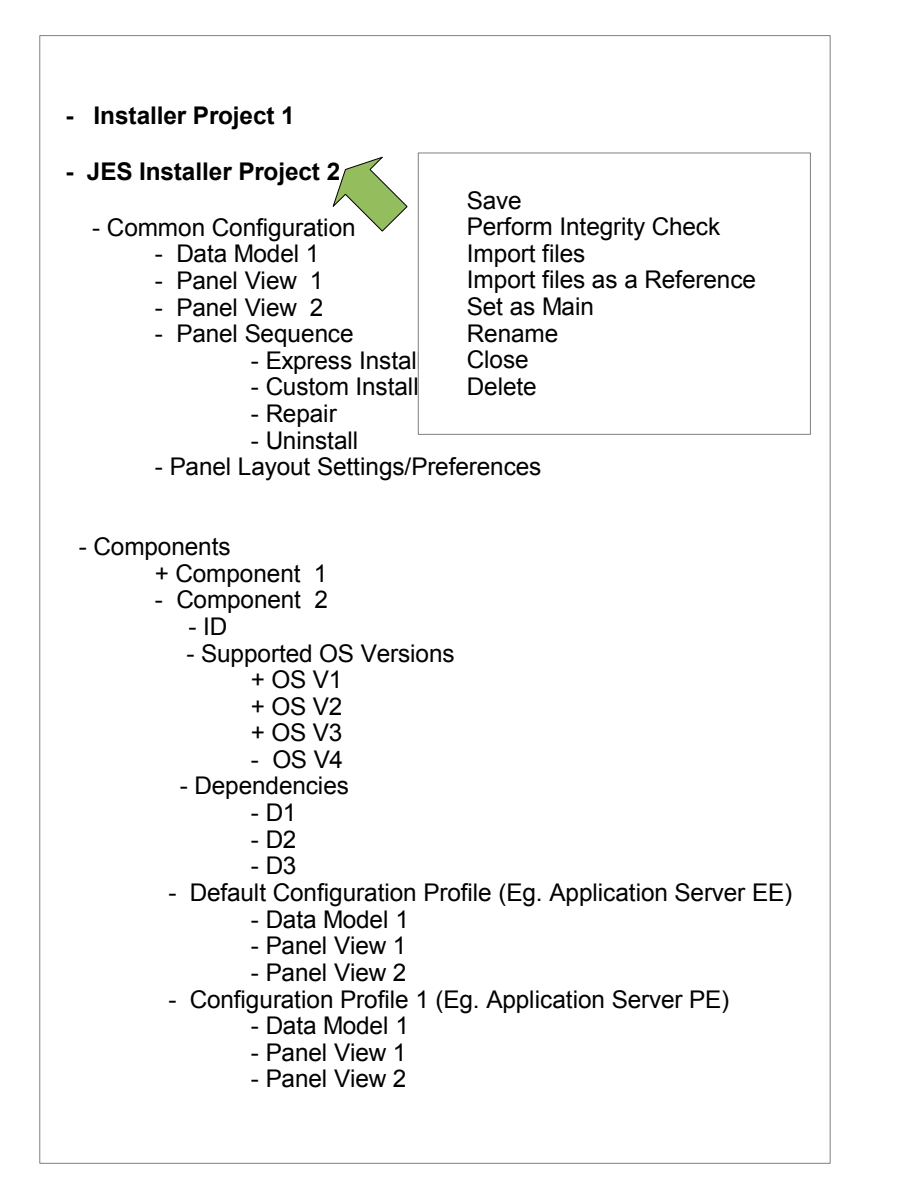

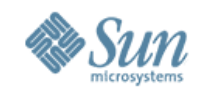

#### **Right Click Menus :** Common Configuration

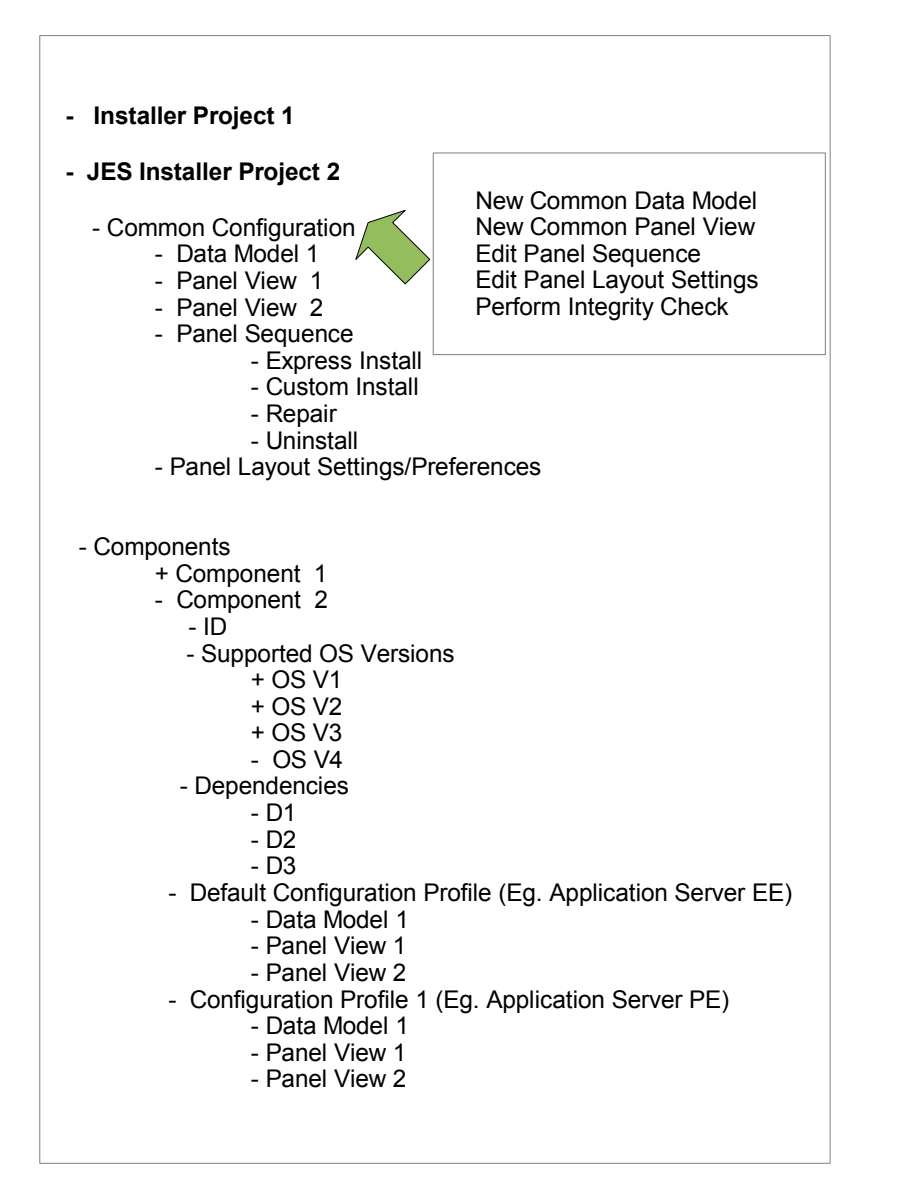

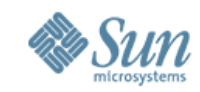

## **Right Click Menus : Components**

| - Installer Project 1                                                                                                    |                                                                                                    |  |
|----------------------------------------------------------------------------------------------------|----------------------------------------------------------------------------------------------------|--|
| - JES Installer Project 2                                                                                                    |                                                                                                    |  |
| - Common Configuration<br>- Data Model 1<br>- Panel View 1<br>- Panel View 2<br>- Panel Sequence<br>- Express Install<br>- Custom Install<br>- Repair<br>- Uninstall<br>- Panel Layout Settings/Pr                                                                                                    | references                                                                                                    |  |
| - Components<br>+ Component 1<br>- Component 2<br>- ID<br>- Supported OS Version<br>+ OS V1<br>+ OS V2<br>+ OS V3                                                                                                    | New Component<br>New Data Model<br>New Panel View<br>Import Files<br>Import Files as a Reference<br>Perform Integrity Check |  |
| <ul> <li>OS V3</li> <li>OS V4</li> <li>Dependencies <ul> <li>D1</li> <li>D2</li> <li>D3</li> </ul> </li> <li>Default Configuration Profile (Eg. Application Server EE) <ul> <li>Data Model 1</li> <li>Panel View 1</li> <li>Panel View 2</li> </ul> </li> <li>Configuration Profile 1 (Eg. Application Server PE) <ul> <li>Data Model 1</li> <li>Panel View 1</li> <li>Panel View 1</li> <li>Panel View 1</li> <li>Panel View 2</li> </ul> </li> </ul> |                                                                                                    |  |

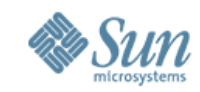

## **Right Click Menus : Component 2**

| - Installer Project 1                                                                                                    |                                                                                                    |
|----------------------------------------------------------------------------------------------------|----------------------------------------------------------------------------------------------------|
| - JES Installer Project 2                                                                                                    |                                                                                                    |
| - Common Configuration<br>- Data Model 1<br>- Panel View 1<br>- Panel View 2<br>- Panel Sequence                                                                                                    |                                                                                                    |
| - Express Install<br>- Custom Install<br>- Repair<br>- Uninstall<br>- Panel Layout Settings/Pr                                                                                                    | New Data Model<br>New Panel View<br>Import Files                                                                                                    |
| - Components<br>+ Component 1<br>- Component 2<br>- ID<br>- Supported OS Version<br>+ OS V1<br>+ OS V2<br>+ OS V3<br>- OS V4<br>- Dependencies<br>- D1<br>- D2<br>- D3<br>- Default Configuration F<br>- Data Model 1<br>- Panel View 2<br>- Configuration Profile 1<br>- Data Model 1<br>- Panel View 1<br>- Panel View 2 | Import Files as a Reference<br>View Edit ID info<br>View/Edit Supported OSs<br>View/Edit Packages<br>View/Edit Patches<br>View/Edit Dependencies<br>Perform Integrity Check<br>Delete<br>Cut<br>Copy<br>Paste |
|                                                                                                    |                                                                                                    |

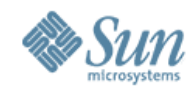

### **Right Click Menus : OS V1**

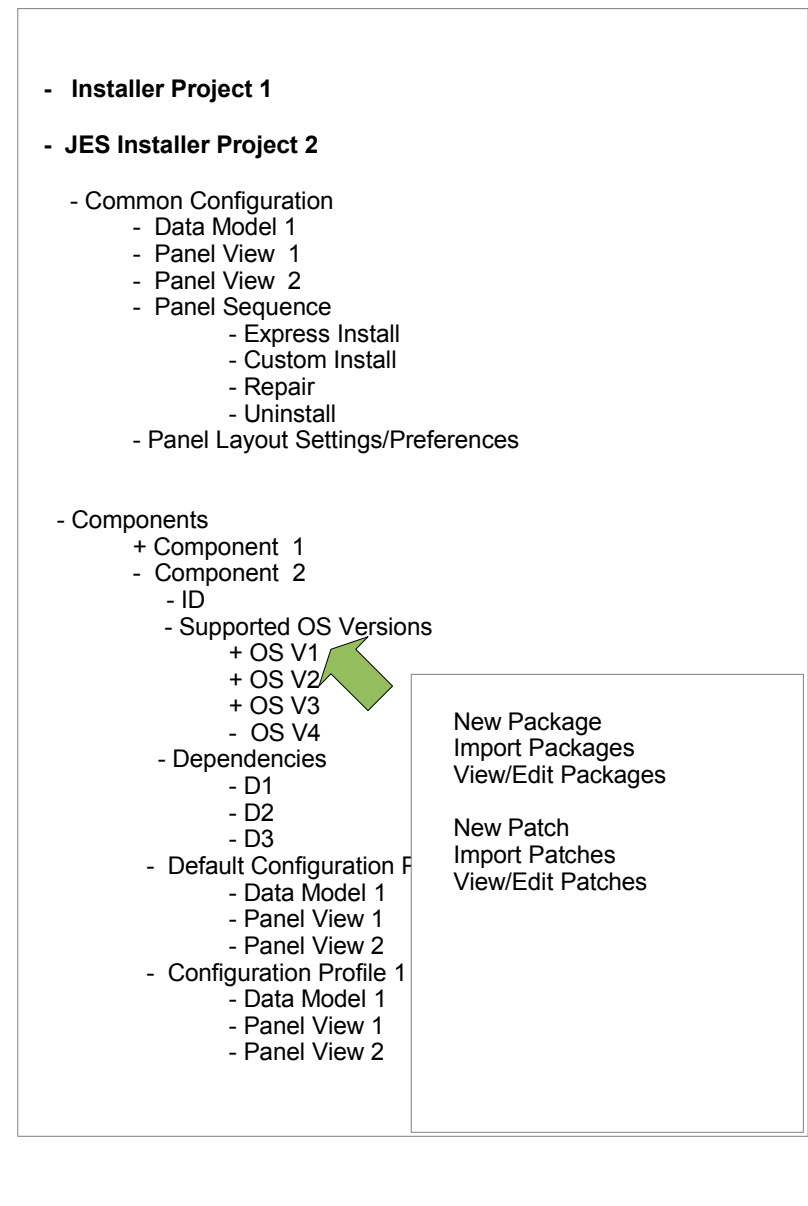

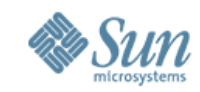

## **Right Click Menus : Dependencies**

| - Installer Project 1                                                                                                    |                                                                                             |
|----------------------------------------------------------------------------------------------------|---------------------------------------------------------------------------------------------|
| - JES Installer Project 2                                                                                                    |                                                                                             |
| - Common Configuration<br>- Data Model 1<br>- Panel View 1<br>- Panel View 2<br>- Panel Sequence<br>- Express Install<br>- Custom Install<br>- Repair<br>- Uninstall<br>- Panel Layout Settings/Press                                         | eferences                                                                                   |
| - Components<br>+ Component 1<br>- Component 2<br>- ID<br>- Supported OS Version<br>+ OS V1                                                                                                    | S                                                                                           |
| + OS V2<br>+ OS V3<br>- OS V4<br>- Dependencies<br>- D1<br>- D2<br>- D3<br>- Default Configuration F<br>- Data Model 1<br>- Panel View 1<br>- Panel View 2<br>- Configuration Profile 1<br>- Data Model 1<br>- Panel View 1<br>- Panel View 2 | New Dependency<br>View/Edit Dependencies<br>Topology View<br>Export<br>Cut<br>Copy<br>Paste |

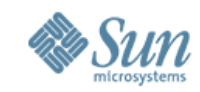

## **Right Click Menus : Config Profile**

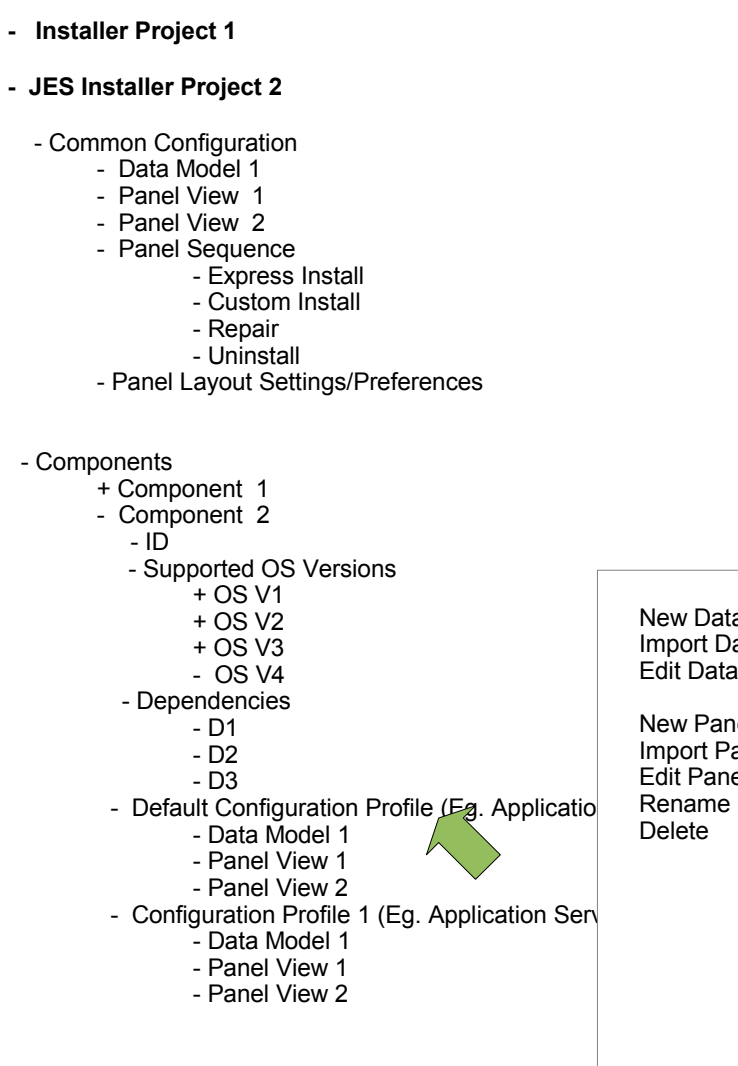

New Data Model Import Data Model Edit Data Model

New Panel View Import Panel View Edit Panel View

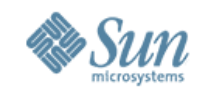

### **Right Click Menus : Data Model**

| Application Server EE)                           |
|--------------------------------------------------|
| Edit<br>Rename<br>Delete<br>Cut<br>Copy<br>Paste |
|                                                  |

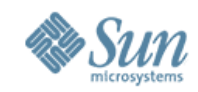

### **Right Click Menus : Panel View**

| - Installer Project 1                                                                                                    |                                      |
|----------------------------------------------------------------------------------------------------|--------------------------------------|
| - JES Installer Project 2                                                                                                    |                                      |
| <ul> <li>Common Configuration <ul> <li>Data Model 1</li> <li>Panel View 1</li> <li>Panel View 2</li> <li>Panel Sequence <ul> <li>Express Install</li> <li>Custom Install</li> <li>Repair</li> <li>Uninstall</li> </ul> </li> <li>Panel Layout Settings/Preferences</li> </ul></li></ul> | 3                                    |
| - Components<br>+ Component 1<br>- Component 2<br>- ID<br>- Supported OS Versions<br>+ OS V1<br>+ OS V2<br>+ OS V3<br>- OS V4<br>- Dependencies<br>- D1<br>- D2<br>- D3<br>- Default Configuration Profile (Eg                                                                          | . Application Server EE)             |
| - Data Model 1<br>- Panel View 1<br>- Panel View 2<br>- Configuration Profile 1 (Eg. Appl<br>- Data Model 1<br>- Panel View 1<br>- Panel View 2                                                                                                    | Pre-View<br>Edit<br>Rename<br>Delete |

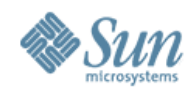

#### **Menu Structure**

| Eile                                         |                                        | <u>I</u> mport                                                                         | <u>E</u> dit        | <u>V</u> iew |
|----------------------------------------------|----------------------------------------|----------------------------------------------------------------------------------------|---------------------|--------------|
| New Project<br>New File >                    | Componenlt<br>Data Model<br>Panel View | Import Component Files<br>Import Component Files as a Reference<br>Import Supported OS | Undo<br>Redo<br>Cut |              |
| Open Project<br>Open Recent ><br>Set as Main |                                        | Import Package Files<br>Import Patch Files                                             | Copy<br>Paste       |              |
| Save<br>Save As                              |                                        | Import Dependencies                                                                    |                     |              |
| Perform Integrit                             | y Check                                | Import Data Model                                                                      |                     |              |
| Delete                                       |                                        | Import Panel Views                                                                     |                     |              |
| Close                                        |                                        |                                                                                        |                     |              |

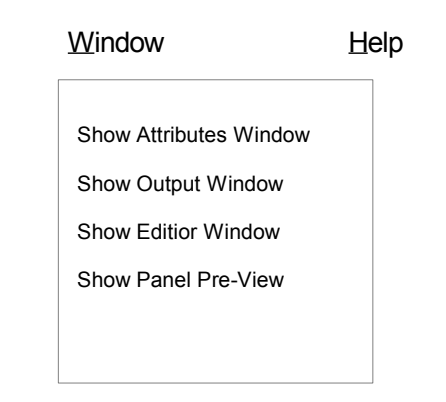

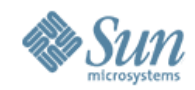

## Visual Design : Icons (1/2)

| - Installer Project 1                                                                                       | Project :                                                                                                    |
|----------------------------------------------------------------------------------------------------|----------------------------------------------------------------------------------------------------|
| - JES Installer Project 2                                                                                   | Data Model : Supplies Data Fields and Labels in a form                                                                         |
| - Data Model 1<br>- Panel View 1                                                                            | Panel View : Layout containing the organized Fields and Labels                                                                 |
| - Panel View 2                                                                                              | Panel Sequence : The order in which Installer Panels appear                                                                    |
| - Express Install<br>- Custom Install                                                                       | Panel Layout Settings : Contains settings for Left, Top, Bottom,<br>central parts of the Layout                                |
| - Uninstall<br>- Panel Layout Settings/Preferences                                                          | Components : Combination of multiple component products                                                                        |
|                                                                                                    | Component : Individual component product                                                                                       |
| - Components<br>+ Component 1                                                                               | Supported Operation Sysems : List of Operation Systems with Versions for which th individual component product is packaged for |
| - Component 2<br>- ID                                                                                       | Dependencies : Dependent files of individual components                                                                        |
| - Supported OS Versions<br>+ OS V1<br>+ OS V2<br>+ OS V3                                                    | Configuration Profile : Contains a combination of a Data Model and<br>Panel View<br>Eg. App Server EE, App Server PE           |
| - OS V4<br>- Dependencies<br>- D1<br>- D2                                                                   | Generalized Icon to indicate child objects :                                                                                   |
| - D3<br>- Default Configuration Profile (Eg. Application Server EE)                                         |                                                                                                    |
| - Data Model 1<br>- Panel View 1<br>- Panel View 2                                                          |                                                                                                    |
| - Configuration Profile 1 (Eg. Application Server PE)<br>- Data Model 1<br>- Panel View 1<br>- Panel View 2 |                                                                                                    |
|                                                                                                    |                                                                                                    |

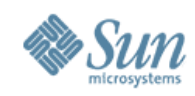

# Visual Design : (2/2)

- Branding Guidelines for Open Sourced Products?
- Logo
- Splash Screen
- About Box Image
- Background Image
- Any other?

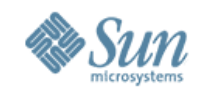

|                                                                                                    | New File                                                                                                    |
|----------------------------------------------------------------------------------------------------|----------------------------------------------------------------------------------------------------|
| Steps                                                                                                    | Provide Component Name                                                                                                    |
| <ol> <li>Choose File Type</li> <li>Provide Component Name</li> <li>Select OS, Platform</li> <li>Provide Install Units/Patches</li> <li>Provide Dependencies</li> </ol> | Fill out the identification data for this new component in this Installer pr<br>Later (optionally) you can add configuration stores and panels.   |
| 6. Finish                                                                                                    | Component Name                                                                                                    |
|                                                                                                    | Component Version : *                                                                                                    |
|                                                                                                    | Component Description : Insert 100 pixels space on either                                                                                         |
|                                                                                                    | Component Vendor : side of "Cancel" button.<br>Whenever " Cancel" button is<br>clicked, "Are you sure you want to<br>Cancel" alert should pop up. |
|                                                                                                    |                                                                                                    |
|                                                                                                    | < <u>Back</u> Next > Einish Cancel Help                                                                                                    |

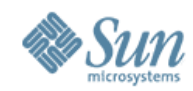

| Steps       Select OS, Platform         1. Choose File Type       Select OS, Platform         2. Provide Component Name       Fill out Operating System info. for the this Installer project. Later (optional select OS/platform and versions:         3. Select OS, Platform       Select the OS/platform and versions:         4. Provide Install Units/Patches       Select the OS/platform and versions:         5. Provide Dependencies       Operating System/Platform         6. Finish       Operating System/Platform         Vindows       Remove                 |                                                                    |
|----------------------------------------------------------------------------------------------------|--------------------------------------------------------------------|
| Steps       Select OS, Platform         1. Choose File Type       Fill out Operating System info. for the this Installer project. Later (optional on and Install Units and Patch info.         3. Select OS, Platform       Select the OS/platform and versions:       Select dOS/Platform System/Platform Version         4. Provide Dependencies       Operating System/Platform Version       Add       Solaris X86 5         5. Finish       Solaris x86       Solaris       Solaris SPAR         Linux       Univ X64 Ub       Windows       Remove       Linux X64 Ub | ×                                                                  |
|                                                                                                    | Platforms:<br>.10<br>.10<br>.10<br>.10<br>.10<br>.10<br>.10<br>.10 |
| I have the Install Units and/or Patches and would like to provide them in the next screen.           < Back         Next >         Finish         Cancel                                                                                                    | Help                                                               |
|                                                                                                    | Пор                                                                |

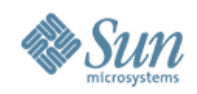

| New Com                                                                                                    | ponent : A                                                                                                    | pp Scre                                                                                                    | What is the average no of Tabs that<br>will appear here?<br>No. of Tabs could have an impact on<br>the readability of the Tab Names. |
|----------------------------------------------------------------------------------------------------|----------------------------------------------------------------------------------------------------|----------------------------------------------------------------------------------------------------|----------------------------------------------------------------------------------------------------|
|                                                                                                    | 🦪 New File                                                                                                    | \$                                                                                                    | readability of the Tab names gets                                                                                                    |
| Steps         1.       Choose File Type         2.       Provide Component Name         3.       Select OS, Platform         4.       Provide Install<br>Units/Patches         5.       Provide Dependencies         6.       Finish | Provide Install Units/Patches<br>Fill out Install Units and Patch i<br>for each of the Operating Sys<br>that you selected in previous a<br>Solaris X86 5.10 Linux X86 Ubb<br>Add/Remove Install Units<br>SUNWas-core<br>SUNWas-config | nfo. for this new componen<br>tem, platform and version co<br>screen.<br>untu 4.0 Windows X86 X<br>Add/Remove Patche<br>113442-34<br>213442-33 | Add and Remove buttons to<br>appear as given in Slide#22                                                                             |
|                                                                                                    | SUNWmq-core<br>SUNWmq-docs<br>Add Remove                                                                                                    | 113482-33<br>113482-33<br>116482-33<br>Add Re                                                                                                  | emove                                                                                                    |
|                                                                                                    | < <u>B</u> ac                                                                                                    | sk Next > Ein                                                                                                    | nish Cancel <u>H</u> elp                                                                                                    |

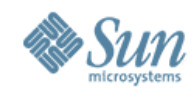

|                                                                                                    | 🔰 New F                                                                                      | ile                                                                             | ×    |
|----------------------------------------------------------------------------------------------------|----------------------------------------------------------------------------------------------|---------------------------------------------------------------------------------|------|
| Steps                                                                                                    | Provide Dependencies                                                                         |                                                                                 |      |
| <ol> <li>Choose File Type</li> <li>Provide Component Name</li> <li>Select OS, Platform</li> <li>Provide Install Units/Patches</li> <li><b>Frovide Dependencies</b></li> <li>Finish</li> </ol> | Fill out Dependent comp<br>Selected Dependencies:<br>Component Name<br>JavaDB<br>NSPR<br>NSS | Component Version         3.0         4.0         3.0         Remove Dependency |      |
|                                                                                                    |                                                                                              |                                                                                 |      |
|                                                                                                    | < 🗄                                                                                          | ack Next > Finish Cancel                                                        | Help |

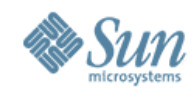

|                                                                                                    | 💐 New File 🛛 🔀                                                                                                    |
|----------------------------------------------------------------------------------------------------|----------------------------------------------------------------------------------------------------|
| Steps                                                                                                    | Finish                                                                                                    |
| <ol> <li>Choose File Type</li> <li>Provide Component Name</li> <li>Select OS, Platform</li> <li>Provide Install Units/Patches</li> <li>Provide Dependencies</li> <li>Finish</li> </ol> | Congradulations! You have just created a new component<br>in this installer. Click Finish to exit this wizard.<br>Create Configuration Store<br>Create Panels<br>Optionally you can provide the configuration information<br>for this newly created component or at a later stage. |
|                                                                                                    | < Back Next > Finish Cancel Help                                                                                                    |

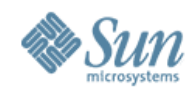

#### **New Panel Wizard**

|                                                            |                                     | w File               |             |  |
|------------------------------------------------------------|-------------------------------------|----------------------|-------------|--|
| Steps                                                      | Select template name and data model |                      |             |  |
| 1. Choose File Type                                        |                                     |                      |             |  |
| <ol> <li>Select template name an<br/>data model</li> </ol> | d Panel view name                   | WebServer            |             |  |
| 3. Arrange panel contents                                  | Data model                          | webserver            |             |  |
|                                                            | Configuration profile               | webserver            |             |  |
|                                                            |                                     |                      |             |  |
|                                                            |                                     |                      |             |  |
|                                                            |                                     |                      |             |  |
|                                                            |                                     |                      |             |  |
|                                                            |                                     |                      |             |  |
|                                                            |                                     |                      |             |  |
|                                                            |                                     |                      |             |  |
|                                                            |                                     |                      |             |  |
|                                                            |                                     |                      |             |  |
|                                                            |                                     |                      |             |  |
|                                                            |                                     |                      |             |  |
|                                                            |                                     |                      |             |  |
|                                                            |                                     | < Back Next > Finish | Cancel Help |  |

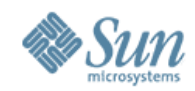

#### **New Panel Wizard**

|                       |                                                       | New File                                                                                                    | X |
|-----------------------|-------------------------------------------------------|----------------------------------------------------------------------------------------------------|---|
| Steps                 |                                                       | Arrange panel contents                                                                                                    |   |
| 1. Ch<br>2. Sel<br>mo | oose File Type<br>lect template name and data<br>odel | Enter Section Name: Add Section                                                                                                    |   |
| 3. Ar                 | range panel contents                                  | Available Fields: Selected Fields:                                                                                                    |   |
|                       |                                                       | WS_ADMIN_HOST   WS_INSTANCE_ROOT   WS_REGISTER_ADMIN_AGI   WS_DOCROOT   WS_AGENT_HOST   WS_ADMIN_IS_SERVER_M   WS_CONFIG_NAME   WS_ADMIN_SSL_PORT   VAS_64BIT_INSTALL |   |
|                       |                                                       |                                                                                                    |   |
|                       |                                                       | < <u>B</u> ack Next > <u>Finish</u> Cancel <u>H</u> elp                                                                                                    |   |

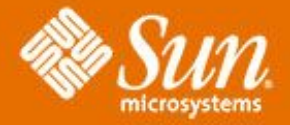

# That's all folks!

Muthu R muthu.r@sun.com xDesign

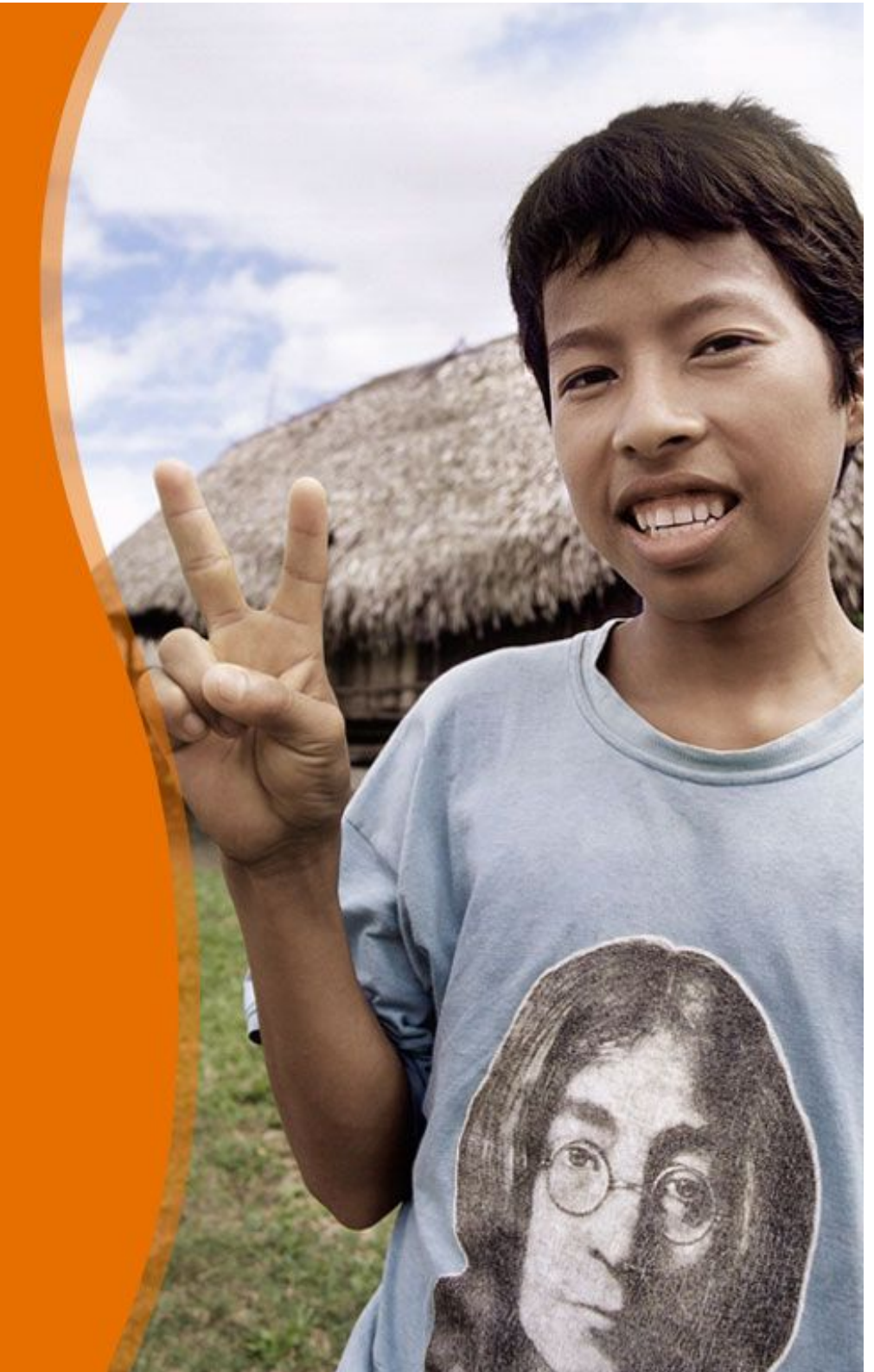